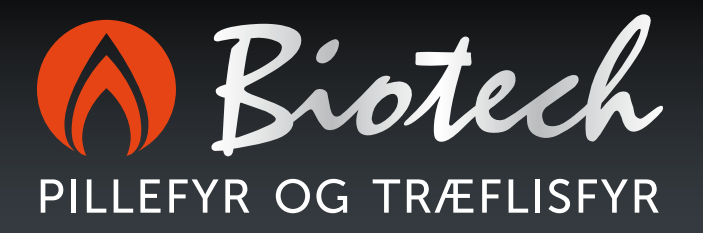

# Brugsvejledning

ReFlex

Innovation Bæredygtighed Kvalitet Effektiv Know-how Effektiv Nul CO2 udledning

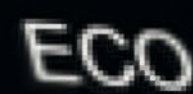

Læs vejledningen venligst fuldstændig, inden anlægget tages i brug.

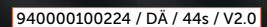

# Indhold

| 01 Henvisninger til manualen                        | 4  |
|-----------------------------------------------------|----|
| 1.1 Symbolforklaring                                | 4  |
| 1.2 Ordforklaring                                   | 4  |
| 02 Betjening af styringen                           | 4  |
| 2.1 Rengøring                                       | 4  |
| 2.2 Oversigt over betjenings- og displayelementerne | 5  |
| 2.2.1 Grundlæggende knapper                         | 5  |
| 2.2.2 Numerisk tastatur                             | 6  |
| <b>2.2.3</b> Til- / frakoble anlægget               | 6  |
| 2.2.4 Tidsindstillinger                             | 7  |
| 2.3 Menüstruktur                                    | 8  |
| 2.3.1. Brugerniveau                                 | 8  |
| 2.3.1.1 Startside                                   | 9  |
| 2.3.1.2 Oversigtsside                               | 9  |
| <b>2.3.1.3</b> Kedel                                | 11 |
| <b>2.3.1.4</b> Buffer                               | 11 |
| 2.3.1.5 Varmtvand                                   | 12 |
| 2.3.1.6 Varmekreds                                  | 13 |
| <b>2.3.1.7</b> Solceller                            | 15 |
| <b>2.3.1.8</b> Lager                                | 15 |
| 2.3.2 Teknisk niveau                                | 16 |
| 2.3.2.1 Meddelelser                                 | 17 |
| 2.3.2.2 Vedligeholdelse                             | 17 |
| 2.3.2.3 Systeminfo                                  | 17 |
| 2.3.2.4 Driftstimer                                 | 17 |
| <b>2.3.2.5</b> Kedel-log                            | 18 |
| <b>2.3.2.6</b> Energi-log                           | 19 |
| 2.3.2.7 Aggregater                                  | 19 |
| 2.3.2.8 Indstillinger                               | 19 |
| <b>2.4</b> Fjerntilgang                             | 26 |
| 2.4.1 Web-Server                                    | 26 |
| 2.4.2 VNC-Server                                    | 26 |
| <b>2.4.3</b> E-Mail                                 | 26 |
| 03 Bilag                                            | 27 |
| A. Modul-tilknytning                                | 27 |
| B. Frostbeskyttelse                                 | 35 |
| C. Blokeringsbeskyttelse                            | 35 |
| D. Liste over meddelelser                           | 36 |
| E. Skorstensfejer-funktion                          | 38 |
| F. E-mailstatus / fejlnummer                        | 39 |
| 04 Noter                                            | 40 |

# 01 Henvisninger til manualen

# 1.1 Symbolforklaring

Vigtige informationer

Vigtige henvisninger/supplerende informationer vises i denne form (begrænset via linjer foroven og forneden).

#### 1.2 Ordforklaring

#### Varmefordeling

Henviser til alle komponenter af opvarmningslægget som bruges til varmelagring (buffer-/varmtvandsbeholder) hhv. til fordeling (varmekredser), men også integrationen af alternative energikilder (solcelleanlæg, fremmedkedler).

# 02 Betjening af styringen

Styringen er udstyret med en såkaldt "resistiv touchskærm" som reagerer på tryk. Derfor er betjeningen en lille smule anderledes end f.eks. ved en aktuel smartphone (med kapacitiv touchskærm), hvor en let berøring allerede er tilstrækkeligt.

Der må ikke bruges spidse genstande til betjeningen.

#### 2.1 Rengøring

Billedskærmen må kun rengøres med en blød klud. For at fugte kluden bruges et rensemiddel til billedskærme (f. eks. antistatisk skumrenser), vand eller alkohol. For at undgå at fugtigheden trænger ind, påføres rensemidlet kluden og sprøjtes ikke direkte på billedskærmen. Ætsende rensemidler, kemikalier, skuremidler og hårde genstanden som kan ridse eller beskadige touchskærmen, må ikke bruges.

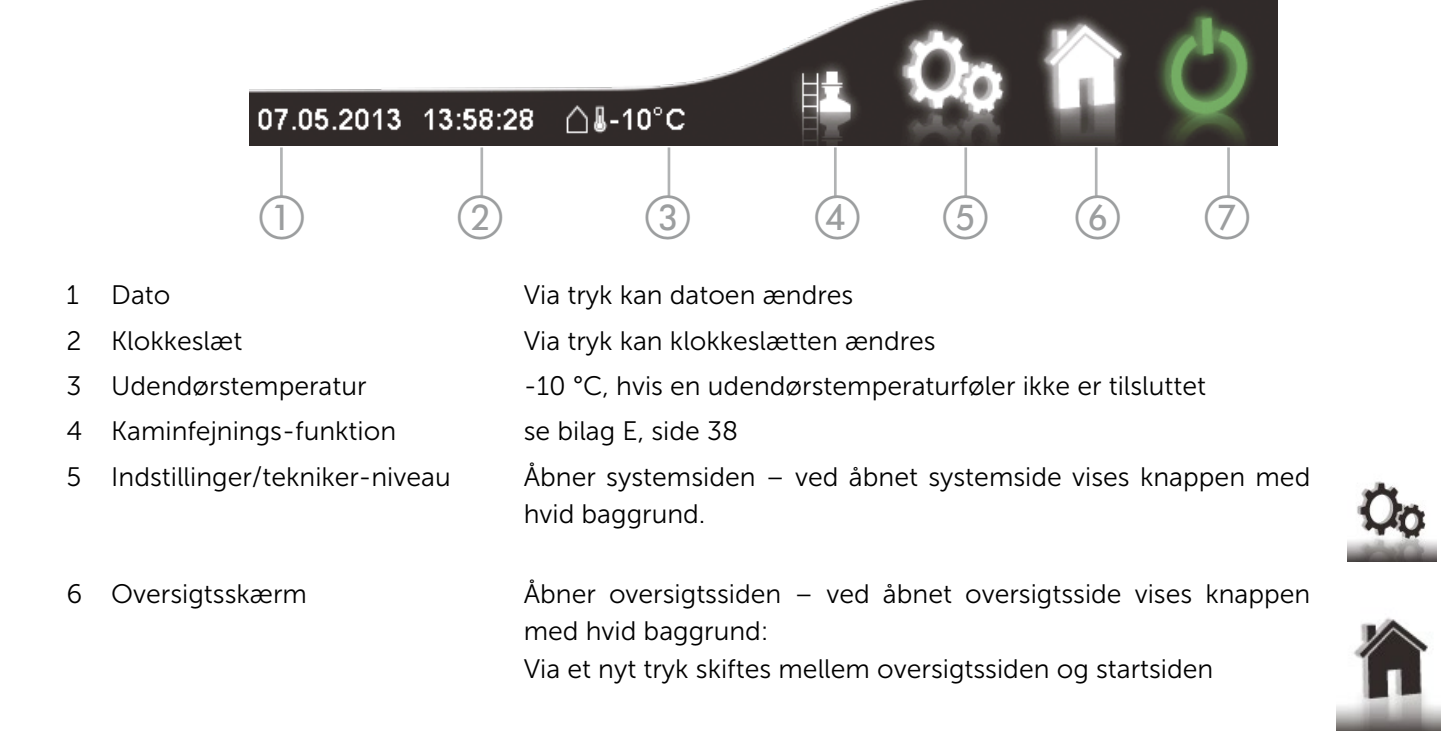

# 7 Styringens hovedafbryder

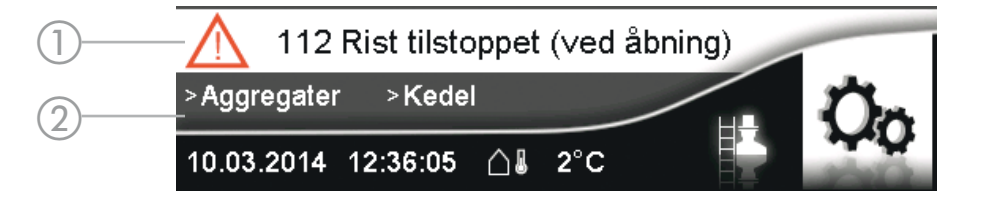

- 1 Aktuel meddelelse Her vises en endnu ikke kvitteret henvisning, en advarsel eller en fejl. Via et tryk på meddelelsen åbnes kvitteringssiden.
- 2 Navigationssti Bruges til orientering om hvilken side der lige vises.

# 2.2.1 Grundlæggende knapper

| $\otimes$          | Lukke                                                                    | Lukker det aktuelt åbnede udvalgs-displayvindue.                                                                                                    |
|--------------------|--------------------------------------------------------------------------|----------------------------------------------------------------------------------------------------|
| i                  | Så snart et udvalgs-/displayvindue<br>tastatur), fungerer betjeningselem | vises - har en "Lukke"-knap i det øverste højre hjørne (f.eks. det numeriske<br>enterne udenfor dette område ikke. Det kan også påvirke hovedafbryderen. |
| 9                  | Tilbage                                                                  | Vender tilbage til sidst viste billedskærmside.                                                                                                    |
| $\bigtriangleup$   | "Bladre" opad                                                            | Bruges til at vise de øverst liggende værdier (i en liste).                                                                                              |
| $\bigtriangledown$ | "Bladre" nedad                                                           | Bruges til at vise de nederst liggende værdier (i en liste).                                                                                             |
| 21                 | 22 23                                                                    | Temperaturindstilling: Pil højre = forøge - venstre = reducere                                                                                           |

#### 2.2.2 Numerisk tastatur

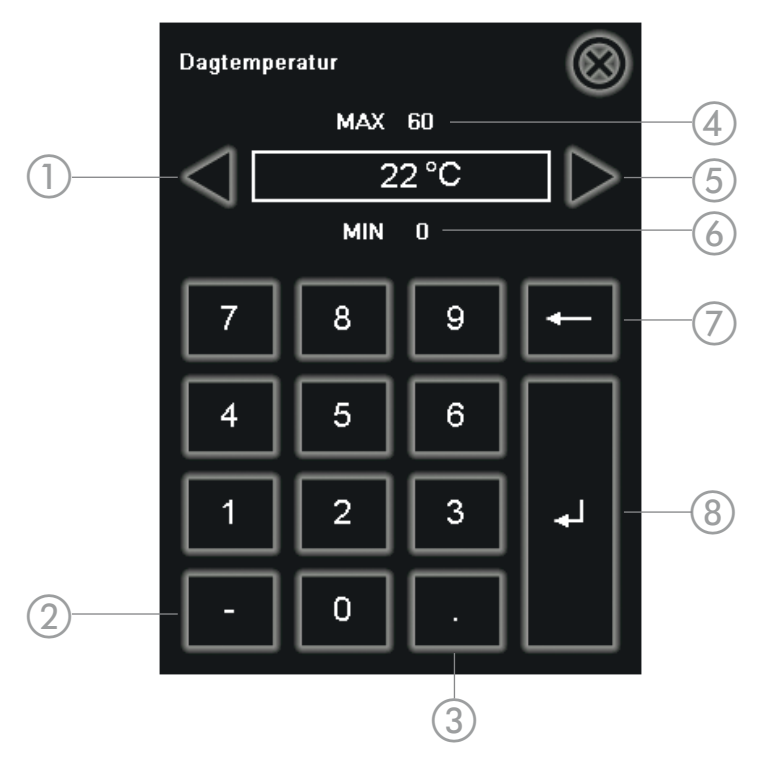

- 1 Pil til venstre Reducere værdien med en enhed
- 2 Minus Efter indtastning af den ønskede værdi, kan der tilføjes et negativt fortegn.
- 3 Punkt Decimaler for ikke hele værdier
- 4 Maksimalværdi Angiver overgrænsen for indtastningen
- 5 Pil til højre Øger værdien med en enhed
- 6 Minimum værdi Angiver undergrænsen for indtastningen
- 7 Slette Sætter den aktuelle værdi tilbage, hhv. fjerner det sidst indtastede ciffer.
- 8 Overtage Overtager indtastningen og lukker tastaturet

#### 2.2.3 Til- / frakoble anlægget

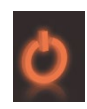

Rød: Anlægget er slukket.

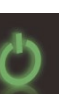

Grøn: Anlægget er tændt.

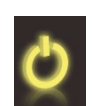

Gul: Kun kedlen eller kun varmefordelingen er tilkoblet.

Via et tryk på hovedafbryder-knappen vises ON-/OFF-forespørgslen.

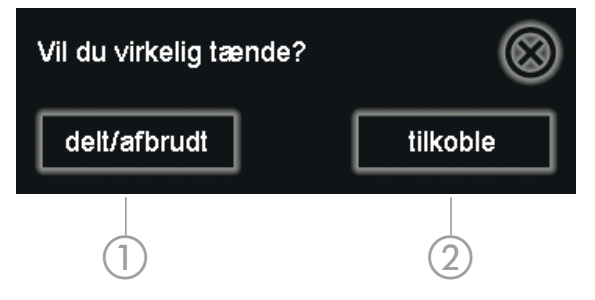

1 Adskilt hovedafbryder Ved at trykke kan kedlen og varmefordelingen til-/frakobles, uafhængigt fra hinanden.

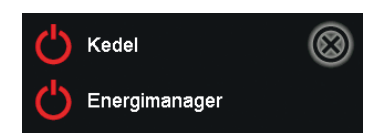

- 2 Tilkoble/frakoble
- Via tryk til-/frakobles anlægget

# 2.2.4 Tidsindstillinger

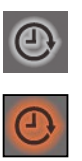

Grå: Åbner tidsindstillingssiden (på komponenternes detaljesider)

Rød: Tidsindstillingssiden er åbnet

For hver ugedag (Mo-Sø) kan du aktivere op til tre tidsvinduer, i hvilke den tilsvarende komponent er aktiv.

For at foretage den samme indstilling for flere dage, kan man FORAN tidsindstillingen markere de ønskede dage (venstre) ved at tippe hhv. viske (f.eks. Mo-Fr - med hvid baggrund). Alle senere ændringer anvendes for hver markeret dag.

| Man  | Ind 06:00 22:00   | Af 06:00 10:00     | Af ) 16:00   22:00 |
|------|-------------------|--------------------|--------------------|
| Tirs | Ind 06:00 22:00   | Af ) 06:00   10:00 | Af ) 16:00   22:00 |
| Ons  | Ind 06:00 22:00   | Af ) 06:00   10:00 | Af ) 16:00   22:00 |
| Tors | Ind 06:00 22:00   | Af ) 06:00   10:00 | Af ) 16:00   22:00 |
| Fre  | Ind 06:00 22:00   | Af ) 06:00   10:00 | Af ) 16:00   22:00 |
| Lør  | Ind ) 06:00 22:00 | Af ) 06:00   10:00 | Af ) 16:00   22:00 |
| Søn  | Ind ) 06:00 22:00 | Af ) 06:00   10:00 | Af ) 16:00   22:00 |

Aktiv: Ind 06:00 22:00

Inaktiv: Af

Af )06:00 | 10:00 |

1 Tidsvinduets tilstand (aktiv/inaktiv)

Via et tryk aktiveres / deaktiveres tidsvinduet

- 2 Starttid
- 3 Sluttid

Starttiden skal ligge før sluttiden. For en 24 timers drift ("Døgnet rundt"), skal starttiden sættes til 00:00 og sluttiden til 23:59.

# 2.3.1 Brugerniveau

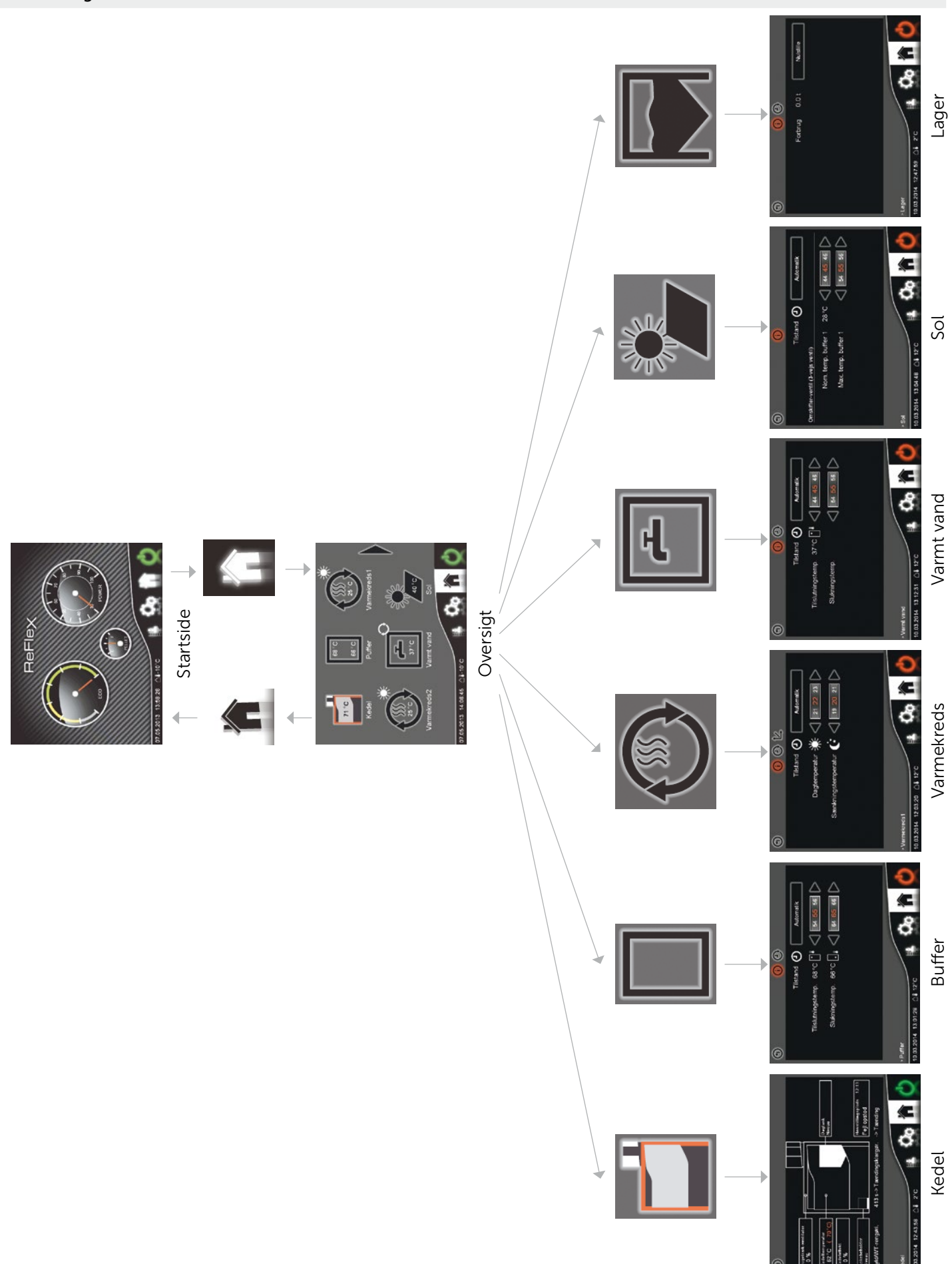

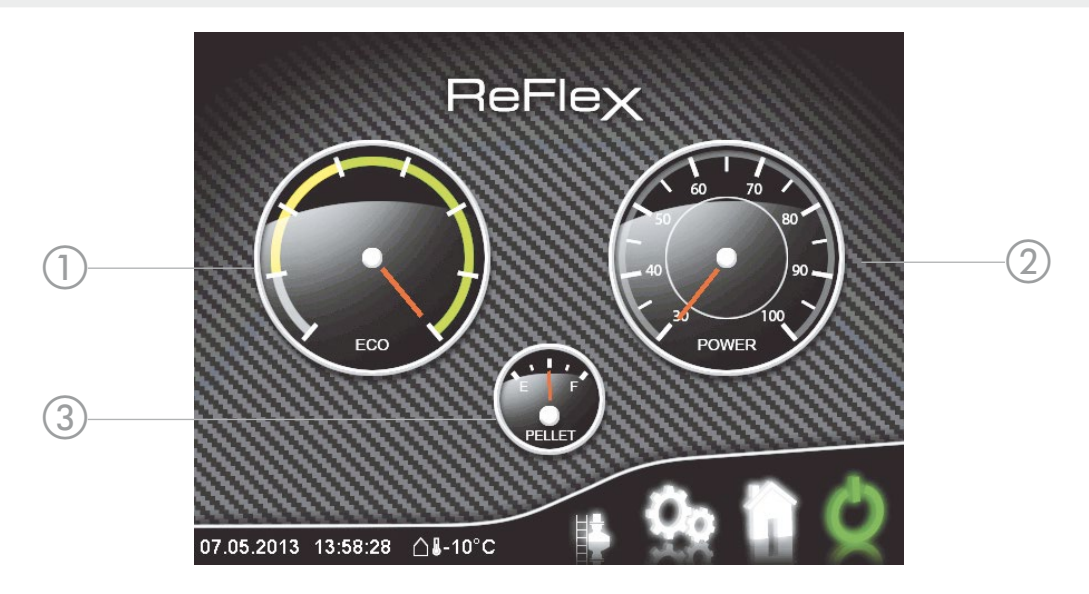

- 1 Eco Viser forbrændingens effektivitet. Det er normalt at markøren bevæger sig i venstre område (grå) i tændingsfasen og ikke et tegn på en defekt.
- 2 Power Vis kedlens kapacitet (i procent relativ til den nominelle kapacitet)
- 3 Pellet Viser fuldstandsniveauet i dagsbeholderen (venstre = tom, højre = fuld). Med et tryk i dette felt kan opfyldning af dagsbeholder i anlæg, som kan fyldes manuelt, bekræftes.

#### 2.3.1.2 Oversigtsside

For at få en oversigt over anlægget, vises på oversigtssiden op til seks komponenter med deres pågældende tilstand og de vigtigste værdier.

Via et tryk på komponentfeltet vises den tilsvarende detaljeside, hvor man også kan foretage indstillinger.

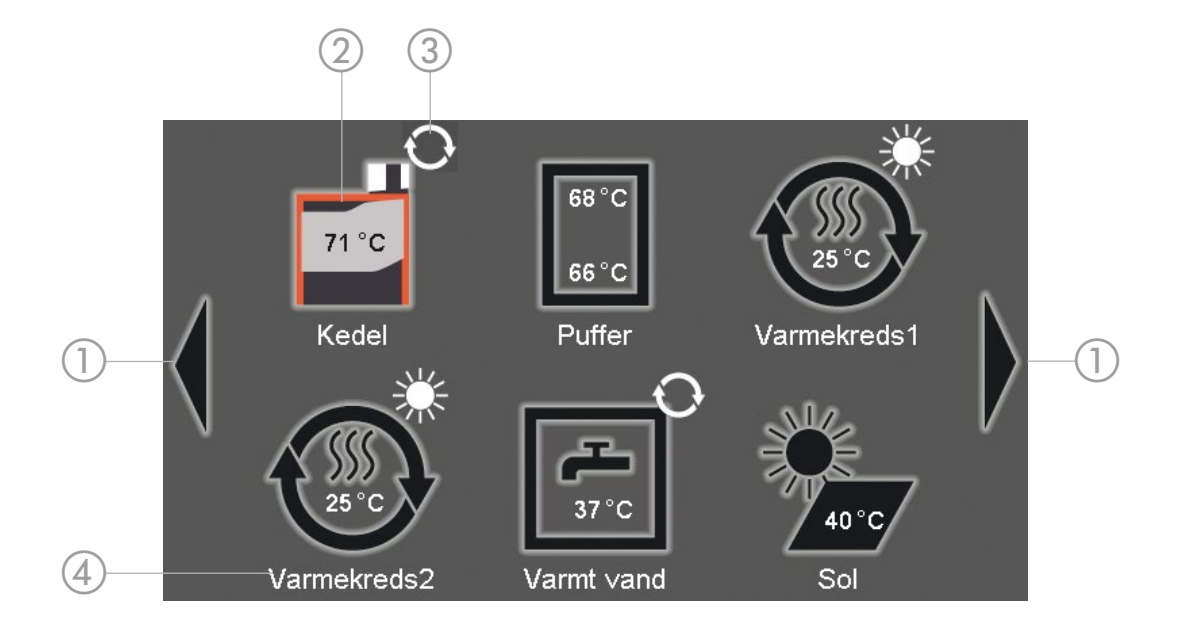

- 1 Navigationspile
- 2 Komponent
- 3 Statusindikator
- 4 Komponent-betegnelse

Bruges til at skifte mellem de enkelte oversigtssider ved flere end seks komponenter.

Ved hver komponent vises i øverste højre hjørne den aktuelle tilstand. Navnet bruges til identificering, især ved flere komponenter af samme type (f.eks. varmekreds). Navnet kan ændres i modulkonfigurationen (se Komponent-betegnelse s 27)

#### Statusindikator

Følgende symboler gælder for flere komponenttyper. Komponent specifikke symboler forklares ved den tilsvarende komponent (se forneden).

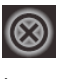

Frakoblet/ Hele anlægget/kedlen/energifordelingen eller komponenten er frakoblet/deaktiveret.

Intet Symbol Klar

Aktiv

Komponenten er i ventetilstand. Hvis alle startbetingelser er opfyldt, skifter den til aktiv tilstand.

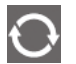

Se beskrivelsen ved komponenterne (forneden)

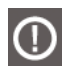

Advarsel Korrekt drift af komponenten er ikke mulig. Ved meddelelserne (se side 21) foretages en tilsvarende indlæsning.

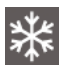

Frostbeskyttelse

# Komponenter

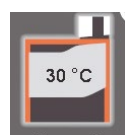

Kedel med aktuel kedeltemperatur

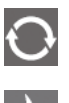

Fylde dagtanken, tændingsforberedelse, tænding, ST-behandling

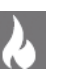

Påbrænde, opvarme, udbrænde, aflufte

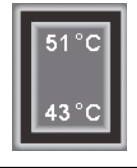

Buffer med øverste og nederste temperatur

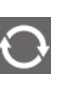

Buffer-fyldning aktiv

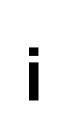

Selv hvis Buffer-fyldning viser "aktiv", kører buffer-fyldepumpen ikke nødvendigvis. Bufferfyldepumpen aktiveres/tilkobles først, hvis kedlens temperatur har overskredet den øverste buffertemperatur med mindst 3°C. Hvis kedlens temperatur er lavere end 1°C over den øverste buffertemperatur, deaktiveres buffer-fyldepumpen igen.

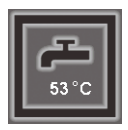

Varmtvand med aktuel temperatur

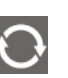

Varmtvand-fyldning aktiv (se buffer-henvisning foroven)

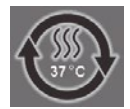

Varmekreds med aktuel fremløbstemperatur

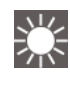

Dagdrift (indenfor det indstillede tidsvindue) Fremløbet beregnes ved hjælp af den indstillede "dagtemperatur"

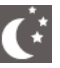

Sænkningsdrift (udenfor det indstillede tidsvindue). Fremløbet beregnes ved hjælp af den indstillede "sænkningstemperatur"

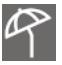

Sommerdrift. Varmekreds deaktiveres (pumpe frakoblet, blanderen lukket)

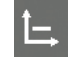

Fast temperatur

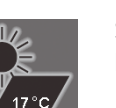

Solcelle med aktuel kollektortemperatur

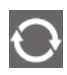

Solcelle-ladning aktiv (pumpe kører)

Afretningslag (gulvisolering)

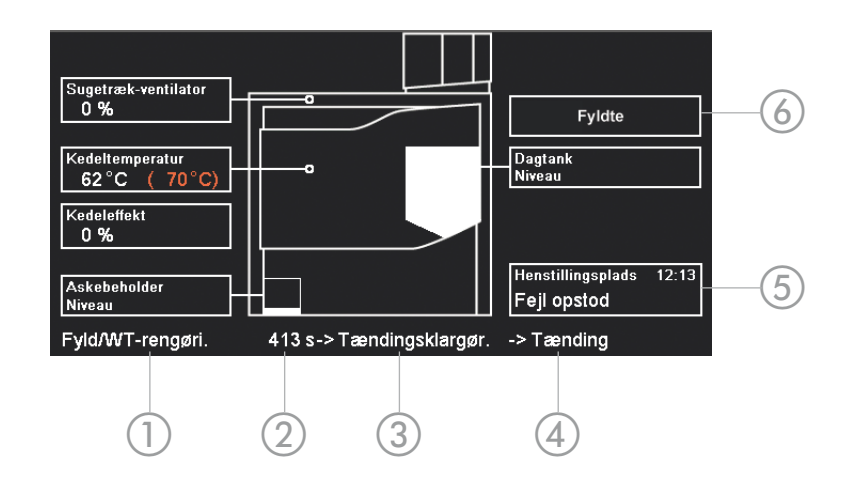

- 1 Aktuel tilstand hhv. kedlens aktuelle fase
- 2 Resterende tid af den aktuelle fase (f.eks. påbrænde)
- 3 Kedlens næste fase
- 4 Kedlens overnæste fase
- 5 Årsag for afslutning af den sidste opvarmningsfase med klokkeslæt for hændelsen
- 6 Med et tryk i dette felt kan opfyldning af dagsbeholder i anlæg, som kan fyldes manuelt, bekræftes.

#### 2.3.1.4 Buffer

Fyldningen starter, hvis klokkeslætten er indenfor et aktivt tidsvindue og den øverste buffertemperatur ligger under den indstillede "tilkoblingstemperatur". Hvis den nederste buffertemperatur stiger over den indstillede "frakoblingstemperatur", afsluttes fyldningen.

Hvis tidsvinduet afsluttes under en fyldning, fortsættes processen indtil frakoblingstemperaturen nås.

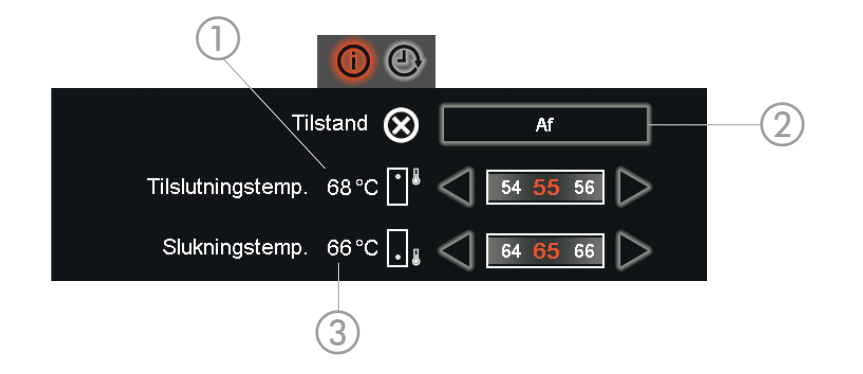

- 1 Øjeblikkelig øverste buffertemperatur (bruges som tilkoblingskriterium)
- 2 Driftsform

(bruges som allobiligskritenam)

- Fra
   Bufferen fyldes aldrig (undtagelse se Frostbeskyttelse side 35)

   Til
   Fyldningen foretages som foroven beskrevet

   Automatik
   Som "Til" med sommerfunktion:

   Hvis alle forbrugere, som er knyttet til bufferen, er "Fra" eller i sommerdrift (ved varmekredse), frakobles bufferen indtil varme igen bliver nødvendigt.

   Hvis ingen forbruger er tilknyttet, er tilstanden som ved "Til".
- 3 Øjeblikkelig nederste buffertemperatur (bruges som frakoblingskriterium)

# 2.3.1.5 Varmtvand

Fyldeprocessen starter, hvis klokkeslætten er indenfor et aktivt tidsvindue og varmtvandsbeholderens temperatur ligger under den indstillede "tilkoblingstemperatur". Hvis temperaturen stiger over den indstillede "frakoblingstemperatur", afsluttes fyldningen.

Hvis tidsvinduet afsluttes under en fyldning, fortsættes processen indtil frakoblingstemperaturen nås.

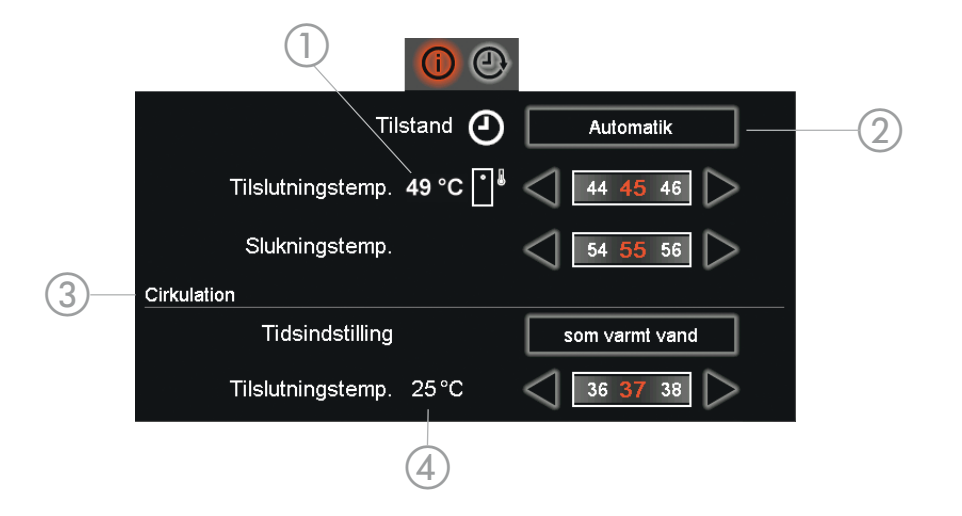

| 1 | Øjeblikkelig varmtvandstemperatur   | (bruges som til- og frakoblingskriterium)                                                     |
|---|-------------------------------------|-----------------------------------------------------------------------------------------------|
| 2 | Driftsform                          |                                                                                               |
|   | Fra                                 | Varmt vand opvarmes aldrig (undtagelse: se Frostbeskyttelse side 36)                          |
|   | Til                                 | Fyldningen foretages som foroven beskrevet                                                    |
| 3 | Cirkulationstid                     |                                                                                               |
|   | som varmt vand                      | Her gælder de samme tidsindstillinger som for varmtvand                                       |
|   | Egne                                | Til cirkulationspumpen kan der foretages egne tidsindstillinger<br>(ur-betjeningsfelt vises)  |
| 4 | Øjeblikkelig cirkulationstemperatur | bruges som til- og frakoblingskriterium (vises kun, hvis en<br>temperaturføler er tilsluttet) |

Indstillingerne for cirkulationen vises kun, hvis det blev aktiveret i modulkonfigurationen.

# Cirkulation

Uden temperaturføler kører cirkulationspumpen konstant indenfor de aktiverede tidsområder (enten ifølge tidsindstillingerne ved varmtvand eller ifølge de egne cirkulations-tidsindstillinger). Med temperaturføler starter cirkulationspumpen indenfor de aktiverede tidsområder, hvis den målte temperatur ligger under den indstillede temperatur. Hvis cirkulationsmperaturen er lige med eller højere (end tilkoblingstemperaturen) for mindst et minut, standser pumpen igen.

#### 2.3.1.6 Varmekreds

Varmekredsstyringen foretages afhængigt af vejret, dvs. fremløbstemperaturen beregnes i forhold til udendørstemperaturen. For hver dag kan her indstilles op til tre tidsfaser hvor man ønsker at have "Dagtemperaturen" (i dagligstuen). Udenfor disse tidsfaser gælder den lavere "Sænkningstemperatur".

Hvis udendørstemperaturen overskrider sommertemperaturen (se "Sommertemperatur", side. 21) for varigheden af omkoblingsforsinkelsen (se "Omkoblingsforsinkelse", side 21), skifter varmekredsen til sommerdrift. Omkobling til opvarmningsdrift (dag/sænkning) ved underskridelse af vintertemperaturen (se "Vintertemperatur", side 21) foretages analog.

En speciel form for sommerfrakobling foretages, hvis den beregnede nominelle fremløbstemperatur ligger under den indstillede min. fremløbstemperatur.t.

#### Basisindstilling

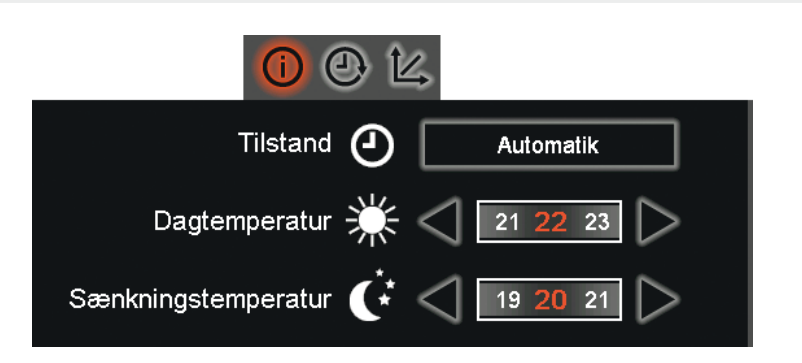

| Tilstand Varmekredsens driftsform |                                                           | driftsform                                                                                                    |
|-----------------------------------|-----------------------------------------------------------|----------------------------------------------------------------------------------------------------|
|                                   | Fra                                                       | Pumpen frakobles og blanderen lukkes.                                                                                                    |
|                                   | Automatik                                                 | Fremløbstemperaturen beregnes ved hjælp af karakteristikkerne og<br>der tages hensyn til dag-/sænknings-tidsindstillerne. Sommer-/vinter-<br>omkoblingen er aktiv.                                           |
|                                   | Dag                                                       | Fremløbstemperaturen beregnes ved hjælp af karakteristikkerne for<br>dagtemperaturen. En sænkning følger. Sommer-/vinter-omkoblingen er<br>aktiv                                                             |
|                                   | Sænkning                                                  | Fremløbstemperaturen beregnes ved hjælp af karakteristikkerne for sænk-<br>ningstemperaturen. Sommer-/vinter-omkoblingen er aktiv.                                                                           |
|                                   | Rum-enhed                                                 | Driftsformen (dag/sænkning/auto) kan indstilles på rum-enheden. Hvis<br>der ikke er tilsluttet en rum-enhed, arbejder varmekredsen i automatik-<br>tilstand.                                                 |
|                                   | Fast                                                      | Fremløbstemperaturen reguleres til den indstillede faste temperatur. Der tages ikke hensyn til tidsindstillingerne. Sommer-/Vinteromstilling er ikke aktiv                                                   |
|                                   | Afretningslag<br>(gulvisolering)                          | Fremløbstemperaturen reguleres i overensstemmelse med det indstillede forløb (se afretningslag-kendelinje, side 22).                                                                                         |
| Dagtemperatur                     | Den ønskede ru<br>stillingen. For vir<br>iht. bygningen o | umtemperatur indenfor opvarmningsfaserne, som blev indstillet i tidsind-<br>rkeligt at opnå denne temperatur, skal fremløbs-karakteristikkerne indstilles<br>og opvarmningssystemet (gulvvarme, radiatorer). |
| Sænkningstemperatur               | Den ønskede ru<br>stillingen.                             | umtemperatur udenfor opvarmningsfaserne, som blev indstillet i tidsind-                                                                                                    |
| i                                 | Hvis varmekreds<br>so lavt, at frem<br>ligger under der   | sen skal frakobles i sænkningsfasen, skal sænkningstemperaturen udvælges<br>løbs-karakteristikkerne resulterer i en nominel fremløbstemperatur som<br>n min. fremløbstemperatur.                             |

#### Fremløbs-karakteristik

Med fremløbs-karakteristikken indstilles fremløbstemperaturens afhængighed af udendørstemperaturen.

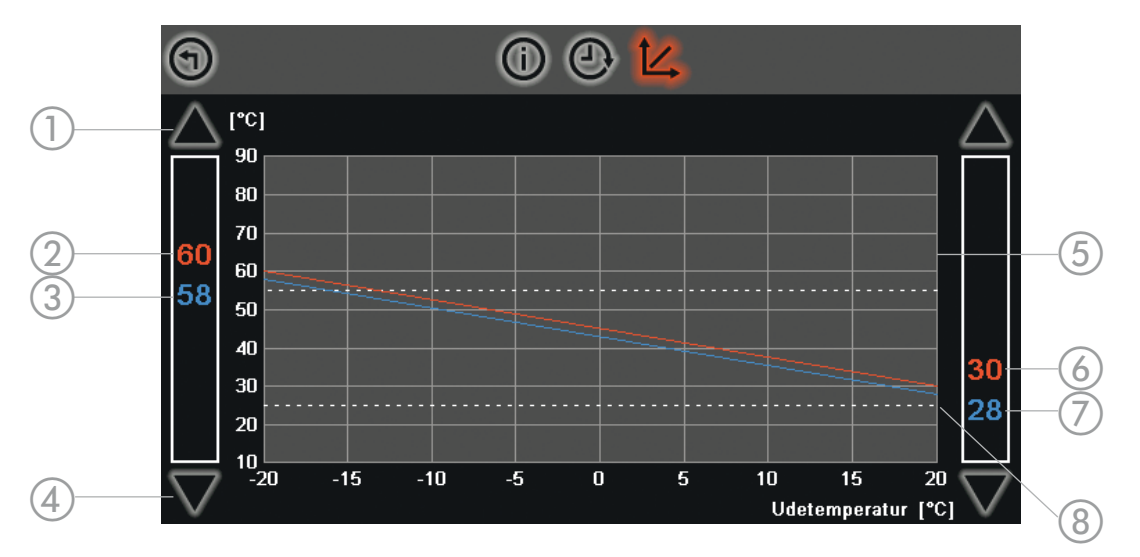

1 Pil opad

Pil nedad

6 rød værdi (højre)

blå værdi (højre)

blå værdi (venstre)

2

3

4

7

8

- Øger den nominelle fremløbstemperatur, venstre for -20 °C, højre for +20 °C udendørstemperatur.
- rød værdi (venstre) Nominel dag-fremløbstemperatur ved en udendørstemperatur på 20 °C
  - Nominel sænkning-fremløbstemperatur ved en udendørstemperatur på -20 °C. Differencen mellem nominel dag-fremløbstemperaturen og sænknings-. fremløbstemperatur resulterer fra differencen mellem dag-og sænkningstemperatur (se "Basisindstilling", side 13) ganget med "Rumforstærkningen".
  - Reducerer den nominelle fremløbstemperatur
- 5 stipuleret linje (oppe) Den maksimale fremløbstemperatur.
  - Nominel dag-fremløbstemperatur ved en udendørstemperatur på +20 °C
    - Nominel sænkning-fremløbstemperatur ved en udendørstemperatur på +20 °C.
  - stipuleret linje (nede) Den min. fremløbstemperatur.

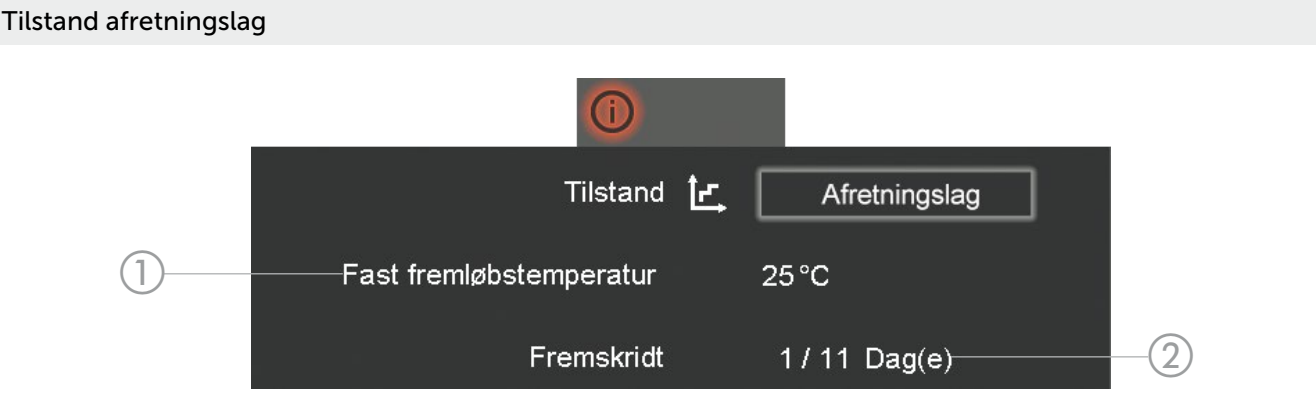

- 1 Fast fremløbstemperatur
- 2 Dag 1 til 11

Når alle trin i afretningslag-programmet er gennemløbet slukkes varmekredsløbet. Efter strømudfald fortsættes afretningslag-programmet på stedet, hvor det blev afbrudt.

Hvis anlægget, eller kun energistyreenheden slukkes, starter afretningslag-programmet efter genstart med første trin.

# 2.3.1.7 Solceller

Hvis kollektoren overskrider min. temperaturen og er varmere end tanken, kører solcellepumpen . Styringen kan skifte mellem to tanke.

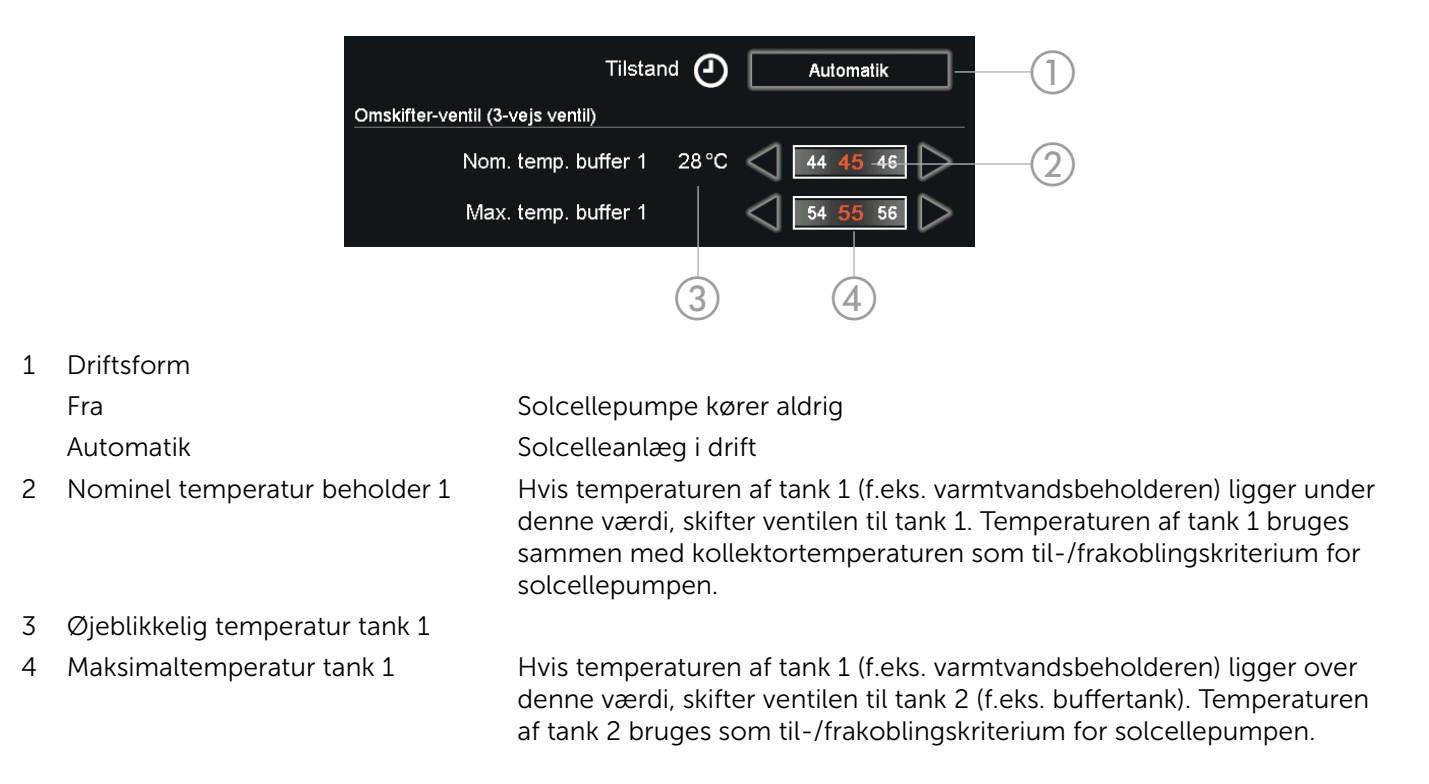

# 2.3.1.8 Lager

Det viste forbrug er kun en vejledende værdiog må ikke bruges som eneste kriterium til at efterbestille brændstof. En regelmæssig kontrol af den faktiske lagerbeholdning er tvingende nødvendigt. Efter fyldning af lageret kan det beregnede forbrug nulstilles til 0.0 tons.

#### Tidsindstilling

Som garanti for en effektiv drift, bør fyldningen af dagtanken helst ikke afbryde opvarmningsdriften og bør derfor gennemføres under disse betingelser:

Kedlens start indenfor et aktivt tidsområde og et påfyldningsniveau under 90 %, eller

slutning af et aktivt tidsområde og påfyldningsniveau under 70 %.

Start kedlen med 65/100 kW under varmedrift ved en fuldstand på 50 % af opfyldningsproceduren (inden for det aktive tidsrum).

Principielt gennemføres påfyldningen kun indenfor de aktive tidsområder. For at sikre varmeforsyningen selv ved øget behov, hhv. ved for korte tidsområder, fyldes eventuelt også udenfor de aktive tidsområder hvis min. påfyldningsniveauet underskrides.

Påfyldningen kan startes på vedligeholdelsessiden (se side 17), uafhængigt af tidsindstillingerne.

Hvis den automatiske varmeveksler-rensning er nødvendigt (afhængigt af opvarmningstiden), kører den samtidig med påfyldningen af dagtanken.

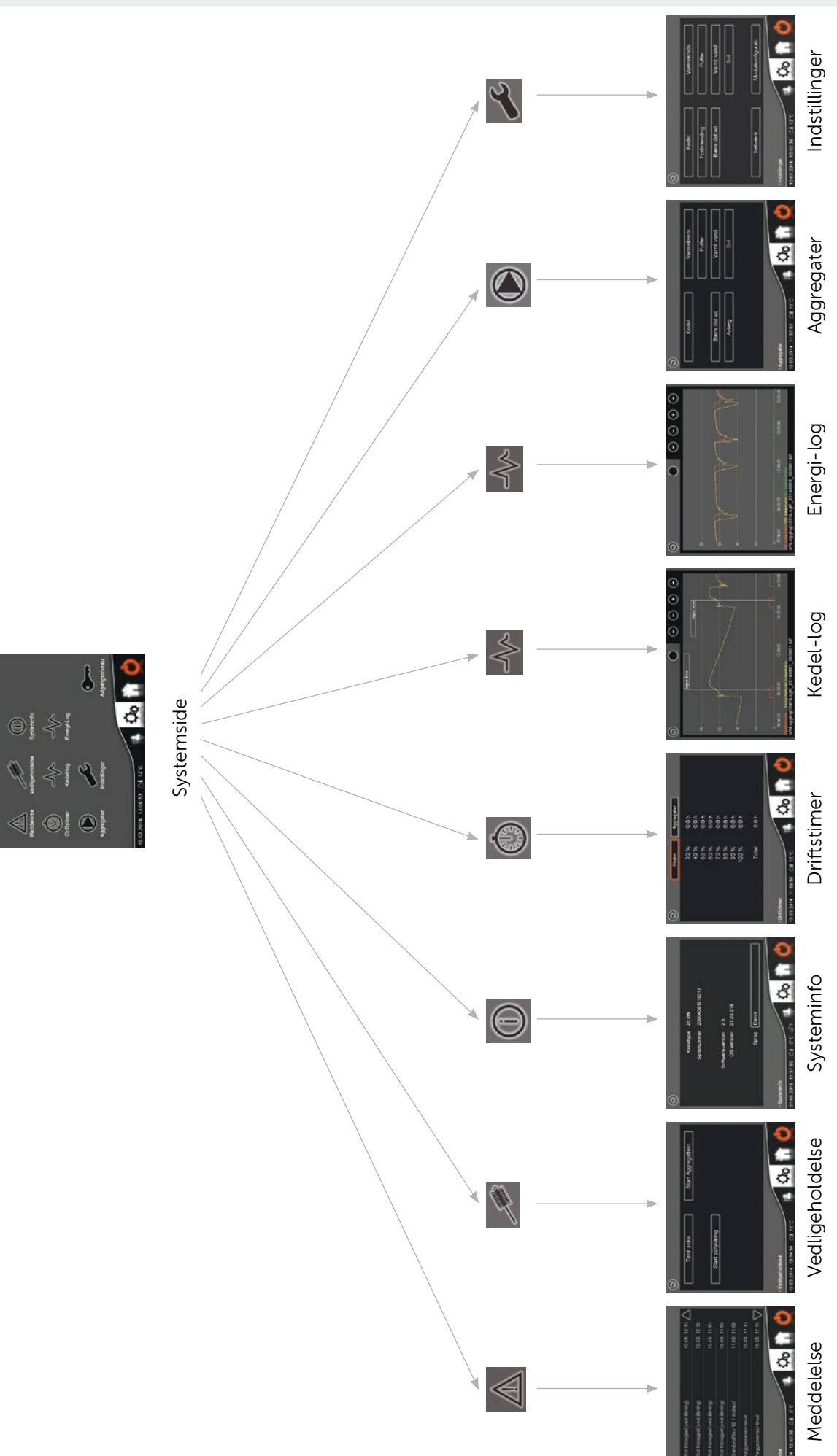

# 2.3.2.1 Meddelelser

Der skelnes mellem meddelelsestyper.

Advarsler/henvisninger, som principielt tillader en fortsættende drift af anlægget og fejl, som frakobler kedlen. For en genstart af kedlen, skal årsagen afhjælpes og fejlen kvitteres.

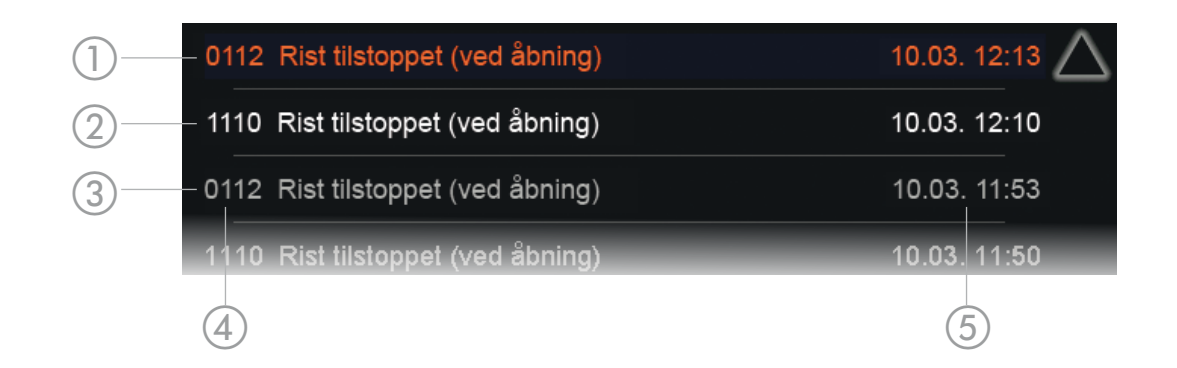

- 1 rød tekst Ikke kvitteret fejl
- 2 hvid tekst Ikke kvitteret henvisning/ikke kvitteret advarsel
- 3 grå tekst Kvitteret meddelelse (henvisning/advarsel/fejl)
- 4 Meddelelsesnummer Hvis denne værdi er 100 eller højere, handler det sig om en henvisning/advarsel. Hvis meddelelsesnummeret er lavere end 100, er det en fejl (se liste over meddelelser side 36)
- 5 Dato & klokkeslæt Tidspunkt for hændelsen

Via et tryk på meddelelsen åbnes kvitteringssiden.

# 2.3.2.2 Vedligeholdelse

| Aske tømt          | Nulstiller askens påfyldningsniveau efter tømning af askebeholderen. |
|--------------------|----------------------------------------------------------------------|
| Start påfyldning   | Starter fyldningen af dagtanken.                                     |
| Start Aggregattest | Gennemfører den automatiske aggregatstest                            |

# 2.3.2.3 Systeminfo

Her findes vigtige specifikationer for kedlen som typebetegnelse, serienummer og forskellige versionsnumre, og sprogindstillingen kan ændres.

# 2.3.2.4 Driftstimer

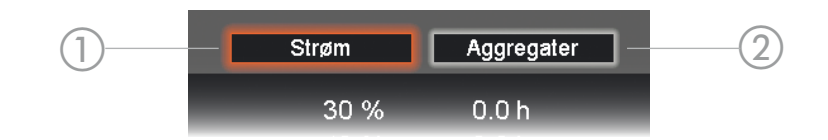

- 1 Ydelse
  - se Opfører driftstimerne i de enkelte ydelsesområder og den samlede sum (forneden) i en liste.
- 2 Aggregater Viser driftstimerne for hvert aggregat inklusive antallet af tilkoblinger (til højre).

#### 2.3.2.5 Kedel-log

Styringen gemmer hver dag de vigtigste karakteristiske værdier fra opvarmningsanlæggets drift. Til analysering af funktionen, hhv. for at foretage en optimering, kan disse dataposter vises på styringens display.

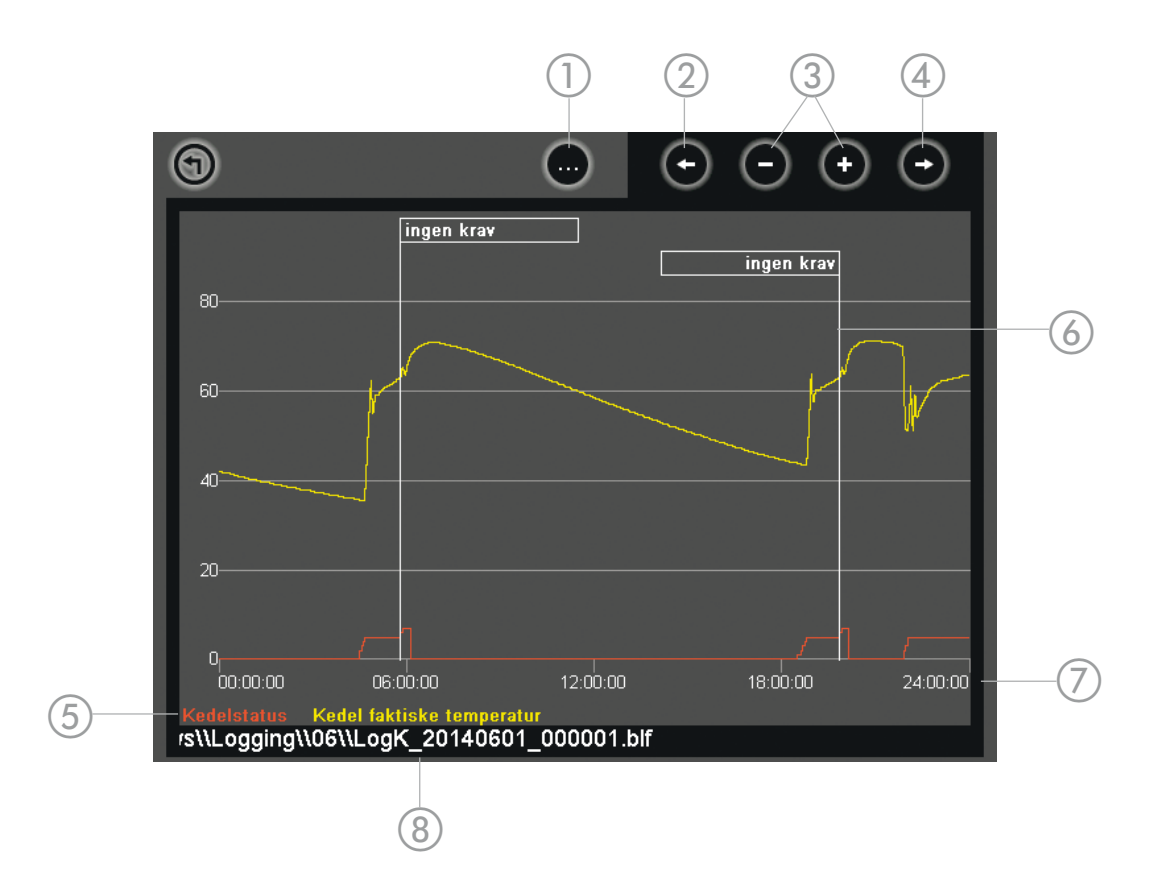

1 Mere... Åbner knappen til konfiguration af visningen:

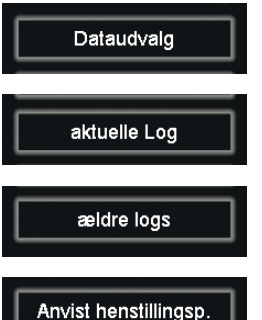

Åbner siden til udvalg af de viste værdier

Viser dataposter til den aktuelle dag

Til udvalg af ældre dataposter (sorteret efter måneder)

Viser årsagen for slutning af opvarmningen i tekstform

- 2 til venstre Flytter det viste tidsområde til "tidligere" (kun ved forstørrelse)
- 3 større/mindre Ændrer det viste tidsområde (max. 00:00-24:00). Det er også muligt via et tryk på tegneoverfladen i det område som skal vises mere nøjagtigt.
- 4 til højre Flytter det viste tidsområde til "senere" (kun ved forstørrelse)
- 5 Billedtekst Navnene på de udvalgte værdier i den tilknyttede farve
- 6 Frakoblingsgrund Hvis denne funktion er aktiveret (se 1), vises hvornår og hvorfor opvarmningsdriften blev afsluttet.
- 7 Tidsakse Her vises maksimalt en dag
- 8 Betegnelse Indeholder dato og klokkeslæt for startpunktet af den viste datapost.
  - Format: ...\_ÅÅÅÅMMDD\_HHMMSS

# Dataudvalg

Her kan man vise op til seks værdier samtidigt. Via et tryk på en udvalgt (farvet) tekst, fjernes denne værdi fra kurvevisningen – navnet vises i hvid. Hvis der allerede blev udvalgt seks værdier og en yderligere værdi skal vises, skal man først fravælge en værdi.

# 2.3.2.6 Energi-log

Se "Kedel-log", side 18 Viser varmefordelingens dataposter

# 2.3.2.7 Aggregater

Mens kedlen er i drift og efter udvalg af den ønskede komponent (kedel, buffer, varmekreds, osv.), vises tilstandene af de pågældende aggregater og måleværdierne af de tilhørende sensorer. Hvis kedlen er frakoblet og i stilstand (evt. skal opvarmningsdriften afsluttes korrekt), kan alle udgange til-/ frakobles.

Hvis et aggregat automatisk skal til-/frakobles mens den tilsvarende side er åbnet, ændres tilstanden ikke.
 Først hvis aggregatsiden afsluttes aktiveres ændringerne. Det kan f.eks. ved buffer-fyldepumpen ske i efterløbet.

• aktive/tilkoblede indgange vises med en gul kreds

• inaktive/frakoblede med en grå.

# 2.3.2.8 Indstillinger

Hvis en komponenttype findes flere gange (f.eks. varmekredse), vises i øverste højre hjørne på indstillingssiden navnet og omstillingspilen som bruges til at skifte mellem komponenterne.

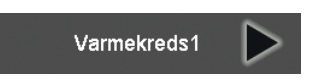

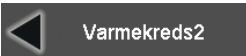

# Kedel

> Indstillinger > Kedel

| 1  | Min. krævet temperatur                                      | Den nominelle temperaturbegrænses med denne værdi.                                                                                                    | 60 °C                       |
|----|-------------------------------------------------------------|----------------------------------------------------------------------------------------------------|-----------------------------|
| 2  | Start-difference til nominel<br>temperatur                  | Synker kedeltemperaturen under den nominelle temperatur + denne<br>værdi, starter kedlen.<br>f.eks.: 70 °C nominel temperatur til buffer-fyldning + (- 5 °C) start-                                                                                                    | 5 °C                        |
|    |                                                             | difference = kedelstart ved 65 °C                                                                                                    | relyridae                   |
|    |                                                             | skal der indstilles en negativ værdi her.                                                                                                    | skrides,                    |
| 3  | Maksimale kedeltemperatur                                   | Hvis kedeltemperaturen overskrider denne værdi, afsluttes<br>opvarmningsfasen.                                                                                                    | 80 °C                       |
| 4  | Ekstern krævet temperatur                                   | Hvis ingen varmefordeling er konfigureret på/i styringen og kedlen<br>styres fra en ekstern styring eller skal konstant holdes på en temperatur ,<br>skal man her<br>indstille den nominelle temperatur<br>Hvis buffer, varmtvandsbeholder eller varmekredsen konfigureret, skal<br>denne værdi være 0.                                                                                                    | 0°C                         |
| 5  | Min. ydelse                                                 | Begrænser ydelse-modulationsområdet nedad.<br>Må principielt ikke være mindre end 30 %.                                                                                                    | 30 %                        |
| 6  | Maksimal ydelse                                             | Begrænser ydelse-modulationsområdet opad.                                                                                                    | 100 %                       |
| 7  | Dagtankens kapacitet                                        | Vigtig for beregning af påfyldningsniveauet og dermed fyldningerne (skal evt. reduceres ved øget støvandel).                                                                                                    | 1                           |
| 8  | Brændertilførsel<br>transportkapacitet                      | Vigtig for beregning af påfyldningsniveauet og dermed fyldningerne                                                                                                    | 1                           |
| 9  | Koblingsfunktion ekstern indgang                            | Justering af koblingsfunktionen til en ekstern styring                                                                                                    | Brydekontakt<br>(B-kontakt) |
| 10 | Frostbeskyttelses-<br>temperatur                            | Hvis en udendørstemperaturføler er tilsluttet og den målte værdi<br>ligger under den indstillede frostbeskyttelsestemperatur, startes<br>frostbeskyttelsen.utz gestartet. Uden udendørstemperaturføler starter<br>frostbeskyttelsen hvis kedeltemperaturen falder under 15 °C (kan ikke<br>indstilles).<br>Hvis temperaturen stiger mindst 1 °C over frostbeskyttelsens<br>grænseværdi, afsluttes frostbeskyttelsen igen (i begge tilfælde).<br>-99 °C deaktiverer frostbeskyttelsen fuldstændigt. | -99 °C                      |
| 11 | Rist løbetid                                                | Tiden brænderrist-drevet bruger for at skifte fra lukket til fuldstændig<br>åbnet.                                                                                                    | 1                           |
| 12 | Rist efterløbstid                                           | Tiden fra rist-sensorens aktivering til fuldstændig lukning. Halvdelen<br>af denne værdi bruges til ristbevægelsen i opvarmningsdrift, derfor må<br>denne værdi kun ligge max. 20% over den faktiske løbetid (fra sensorens<br>aktivering til det mekaniske anslag).                                                                                                    | 1                           |
| 13 | Tændingselement<br>efterløbstid                             | Så længe fortsætter tændingsaggregatet at løbe efter registrering af tændingen.                                                                                                    | 1                           |
| 14 | Maksimal tændingstid                                        | Hvis en tænding ikke registreres indenfor denne tid, frakobles og en fejlmeddelelse aktiveres.                                                                                                    | 10 min                      |
| 15 | Brændingstid                                                | Tidsperioden mellem tændingsregistreringen og opvarmningsfasen                                                                                                    | 1                           |
| 16 | Udbrændingstid                                              | Tid for frakoblingen                                                                                                    | 1                           |
| 17 | Varmevekslerrensningens tid                                 | Tid til automatisk rensning af varmeveksleren                                                                                                    | 1                           |
| 18 | Maksimal<br>opvarmningstid                                  | Efter denne tidsperiode afsluttes opvarmningen til rensningen.                                                                                                    | 1                           |
| 19 | Efterstillingstid<br>kapacitetsregulator                    | Her kan kedlens kapacitetsregulering tilpasses til forbrugernes<br>reaktionshastighed.<br>0ren proportionalregulering: f.eks. 50 % kedelkapacitet hvis<br>kedeltemperaturen ligger 5 °C under den nominelle værdi                                                                                                    | 20 min                      |
| 20 | Maksimal røggastemperatur                                   | Hvis røggastemperaturen overskrider denne værdi, reduceres kedlens<br>kapacitet.                                                                                                    | 1                           |
| 21 | Antal transportsystemer                                     | Antal sugeturbiner                                                                                                    | 1                           |
| 22 | Sugetræk-ventilatortype                                     | Påvirker ventilatorens regulering                                                                                                    | 1                           |
| 23 | Sugeventilator-regulering Kp                                | Påvirker ventilatorens regulering                                                                                                    | 1                           |
| 24 | Primær ventilatortype                                       | Påvirker ventilatorens regulering                                                                                                    | 1                           |
| 25 | Primær ventilator-regulator-Kp                              | Påvirker ventilatorens regulering                                                                                                    |                             |
| 26 | Sekundær ventilator                                         | Påvirker ventilatorens regulering                                                                                                    |                             |
| 27 | Sekundærventilator-regulator Kp<br>¹Afhængigt af kedeltypen | Påvirker ventilatorens regulering                                                                                                    |                             |

# Transportsystem

# > Indstillinger > Udmadning

| 1 | Transporttid      | Rumudmadning løbetid<br>Samlet løbetid af sugeturbine = sugefremløb + transporttid + sugeefterløb                                                                                                    | 25 s |
|---|-------------------|----------------------------------------------------------------------------------------------------|------|
| 2 | Drev periodetid   | Til klokket rumtransport: Fasetiden i hvilken udmadningen "Drev<br>impulslængde" indkobles langt.                                                                                                    | 6 s  |
| 3 | Drev impulslængde | Til klokket rumudmadning: se "Drev periodetid"<br>f.eks. efter 8 sekunder skal der holdes en pause for 2 sekunder<br>-> Periodetid = 10 s, Impulslængde = 8 s<br>Hvis rumudmadningen skal ske over hele transporttiden, skal "Periodetid" og<br>"Impulslængde" have samme værdi (f.eks. 6 s). | 6 s  |

# Varmekreds

# > Indstillinger > Varmekreds

| 1  | Tilstand                        | Se side 13                                                                                                    |        |
|----|---------------------------------|----------------------------------------------------------------------------------------------------|--------|
| 2  | Dagtemperatur                   | Se side 13                                                                                                    | 22 °C  |
| 3  | Sænkningstemperatur             | Se side 13                                                                                                    | 20 °C  |
| 4  | Fremløbstemperatur på<br>-20 °C | Venstre punkt af varmekreds-karakteristikken (relateret til en<br>rumtemperatur på 21 °C)                                                                                                    | 60 °C  |
| 5  | Fremløbstemperatur på<br>+20 °C | Højre punkt af varmekreds-karakteristikken (relateret til en<br>rumtemperatur på 21 °C)                                                                                                    | 28 °C  |
| 6  | Min. fremløbstemperatur         | Hvis den beregnede nominelle fremløbstemperatur underskrider denne værdi, skifter varmekredsen til sommerdrift.                                                                                                    | 25 °C  |
| 7  | Maksimal temperatur             | Hvis fremløbstemperaturen stiger over denne værdi, lukkes blanderen.                                                                                                    | 55 °C  |
| 8  | Fast fremløbstemperatur         | Hvis tilstanden er indstillet til "Fast", reguleres fremløbet til denne temperatur.                                                                                                    | 32 °C  |
| 9  | Sommertemperatur                | Hvis udendørstemperaturen ligger over denne værdi, skifter<br>varmekredsen til sommerdrift (skal mindst være så høj som<br>vintertemperaturen). 0 -> Funktion ikke aktiv                                                 | 20 °C  |
| 10 | Vintertemperatur                | Hvis udendørstemperaturen ligger under denne værdi,<br>afslutter varmekredsen sommerdrift (må max. være så høj som<br>sommertemperaturen). 0 -> Funktion ikke aktiv                                                      | 18 °C  |
| 11 | Omkoblingsforsinkelse           | Så længe skal udendørstemperaturen være over<br>sommertemperaturen eller under vintertemperaturen indtil<br>omkoblingen foretages.                                                                                       | 30 min |
| 12 | Rumforstærkning                 | Angiver faktoren mellem rum- og fremløbstemperaturen (vigtigt f.eks.<br>ved ændring af dagtemperaturen og ved drift med en rumenhed).<br>f.eks. For at øge rumtemperaturen 1 °C, skal fremløbstemperaturen<br>øges 2 °C. | 2.0    |
| 13 | Effekt af rumenhed aktiv        | Hvis en rumenhed er tilsluttet og denne værdi er aktiveret ("Til"),<br>korrigeres den nominelle fremløbstemperatur igennem afvigelsen<br>mellem den faktiske og den nominelle rumtemperatur.                             | Fra    |
| 14 | Blander løbetid                 | For en korrekt funktion af blanderens regulering, skal løbetiden indstilles (sædvanligvis angivet på blanderens drev).                                                                                                   | 140 s  |
| 15 | Proportionalfaktor              | Parameter for blanderens regulering                                                                                                    | 10.000 |
| 16 | Efterstillingstid               | Parameter for blanderens regulering                                                                                                    | 0 ms   |
| 17 | Forvirkningstid                 | Parameter for blanderens regulering                                                                                                    | 0 ms   |
| 18 | Samplingsfrekvens               | Parameter for blanderens regulering                                                                                                    | 30 s   |

# Afretningslag-kendelinje

Efter indtastning af servicekoden kan der indstilles en opvarmningskurve for hver varmekreds.

| 9      | ) <b>E</b>                   | <b>/</b> 🖉                 | Varmekreds1          |  |  |
|--------|------------------------------|----------------------------|----------------------|--|--|
|        | Fi<br>1                      | remløbstemperatur<br>25 °C | Varighed<br>1 Dag(e) |  |  |
|        | 2                            | 30 °C                      | 1 Dag(e)             |  |  |
|        | 3                            | 35 °C                      | 1 Dag(e)             |  |  |
|        | 4                            | 40 °C                      | 1 Dag(e)             |  |  |
|        | 5                            | 45 °C                      | 1 Dag(e)             |  |  |
|        | 6                            | 50 °C                      | 3 Dag(e)             |  |  |
|        | 7                            | 40 °C                      | 1 Dag(e)             |  |  |
|        | 8                            | 30 °C                      | 1 Dag(e)             |  |  |
|        | 9                            | 20 °C                      | 1 Dag(e)             |  |  |
| > Inds | > Indstillinger > Isolering  |                            |                      |  |  |
| 01.06  | 01.06.2015 11:47:07 🛆 0°C ⊡1 |                            |                      |  |  |

Indlæsningen bearbejdes fra oven, og fremløbstemperaturen i varmekredsen reguleres i tidsrummet til den indstillede nominelle værdi. Indlæsning af fremløbstemperaturens højeste værdi er begrænset af varmekredsens maksimale temperatur.

En (senere) reducering af den maksimale temperatur i indstillingerne for varmekredsen ændrer ikke afretningslag-kendelinjen.

Hvis enten fremløbstemperaturen eller varighed i tabellen er lig med 0, er det afbrydes afretningslag-programmet og varmekredsen lukkes ned. Hvis der er indstillet mindre end ni niveauer, skal værdierne for de resterende linier sættes til 0.

# Standardindstilling for varmekurve:

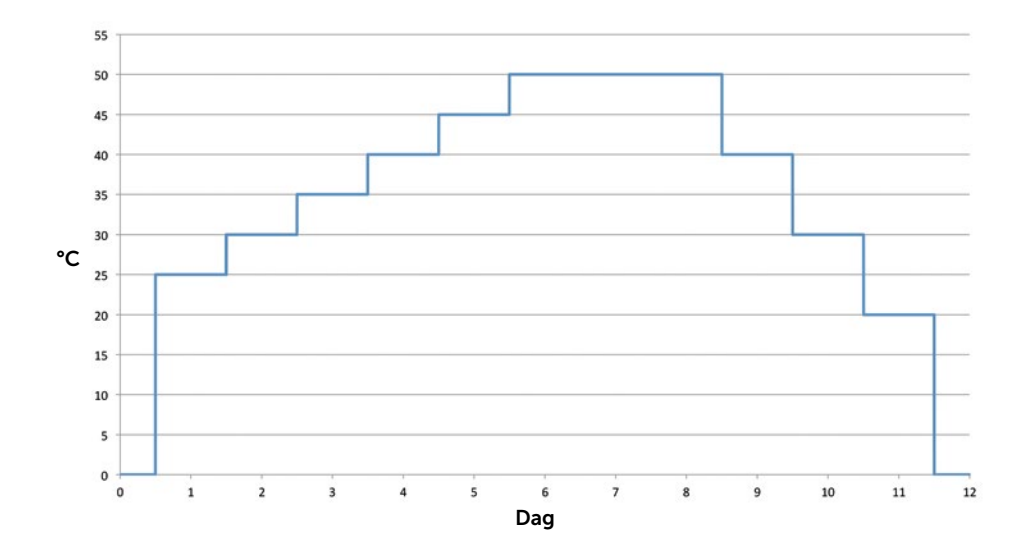

# Buffer

# > Indstillinger > Buffer

| 1 | Tilstand                                           | Se side 11                                                                                                    |        |
|---|----------------------------------------------------|----------------------------------------------------------------------------------------------------|--------|
| 2 | Tilloblingstemperatur<br>(start)                   | Se side 11                                                                                                    | 55 °C  |
| 3 | Frakoblingstemperatur                              | Se side 11                                                                                                    | 55 °C  |
| 4 | Overhøjde                                          | Fyldningsproces Nominel kedeltemperatur = Buffer<br>frakoblingstemperatur + overhøjde<br>Ved at ændre overhøjden kan man påvirke varigheden af bufferens<br>fyldning.                                                                                                    | 5 °C   |
| 5 | Maksimal efterløbstid                              | For at bruge restenergien i kedlen og efter afslutning af<br>fyldningsprocessen, fortsætter buffer-pumpen med at pumpe for<br>efterløbstiden. Forudsætning er, at kedeltemperaturen er højere end<br>den øverste buffertemperatur (hysterese: Til +3 / Fra +1 °C). Indenfor<br>efterløbstiden genstartes pumpen evt., selv hvis kedlen er frakoblet. | 30 min |
| 6 | Nummer af den<br>integrerede<br>varmtvandsbeholder | Vigtigt ved kombitanke (se side 25)                                                                                                    | 0      |
| 7 | Sommertemperatur                                   | se varmekreds, 0 -> Funktion ikke aktiv                                                                                                    | 0 °C   |
| 8 | Vintertemperatur                                   | se varmekreds, 0 -> Funktion ikke aktiv                                                                                                    | 0 °C   |
| 9 | Omskiftningsforsinkelse                            | se varmekreds                                                                                                    | 60 min |

# Varmtvand

# > Indstillinger > Varmtvand

| 1 | Tilstand                         | Se side 12                                                                                                    |        |
|---|----------------------------------|----------------------------------------------------------------------------------------------------|--------|
| 2 | Tilloblingstemperatur<br>(start) | Se side 12                                                                                                    | 45 °C  |
| 3 | Frakoblingstemperatur            | Se side 12                                                                                                    | 55 °C  |
| 4 | Overhøjde                        | Hvis varmtvandstanken er knyttet til kedlen, gælder ved fyldningen:<br>Nominel kedeltemperatur = Varmtvands frakoblingstemperatur +<br>overhøjde<br>Ved at ændre overhøjden kan man påvirke varigheden af varmtvands-<br>fyldningen. | 10 °C  |
| 5 | Maksimal efterløbstid            | Hænger varmtvandstanken på kedlen, gælder beskrivelsen fra bufferen.<br>Er varmtvandstanken tilsluttet bufferen, bør denne parameter sættes til 0.                                                                                   | 30 min |

# Solcelle

# > Indstillinger > Solcelle

| 1 | Tilstand                          | Se side 15                                                                                                    |        |
|---|-----------------------------------|----------------------------------------------------------------------------------------------------|--------|
| 2 | Nominel temperatur<br>beholder 1  | Se side 15                                                                                                    | 45 °C  |
| 3 | Maksimal temperatur<br>beholder 1 | Se side 15                                                                                                    | 55 °C  |
| 4 | Kollektor min. temperatur         | Først hvis kollektortemperaturen opnår mindst denne værdi, kan<br>solcellepumpen køre.                                  | 40 °C  |
| 5 | Hysterese pumpe Til               | For tilkobling af solcellepumpen, skal kollektortemperaturen mindst være højere med denne værdi end tanktemperaturen.   | 10 °C  |
| 6 | Hysterese pumpe Fra               | Hvis differencen mellem kollektortemperatur og tanktemperatur falder under denne værdi, frakobles solcellepumpen.       | 5 °C   |
| 7 | Kollektor følertype               | Styringen skal genstartes så ændringerne af følertypen aktiveres (afbryd spændingsforsyningen for mindst fem sekunder). | Pt1000 |

#### Modulkonfiguration

> Indstillinger > Modulkonfiguration

#### Oversigt

| Konfiguration Oversigt Moduler |             |  |  |
|--------------------------------|-------------|--|--|
| Kedel                          | $\triangle$ |  |  |
| Puffer01 Puffer                |             |  |  |
| Varmekreds01 Varmekreds1       |             |  |  |
| Varmekreds02 Varmekreds2       | I           |  |  |
| Varmt vand01 Varmt vand        | Ī           |  |  |
| Sol01 Sol                      |             |  |  |
| Bære det ud01 Bære det ud      |             |  |  |

Viseralle anlægskomponenter med deres betegnelse i hierarkisk rækkefølge. Underordnede elementer er indrykket (f.eks. Varmekreds "1. styk" hænger på bufferen). Komponentens betegnelse kan ændres ved at trykke på den tilsvarende post i listen. Her kan serviceteknikeren også ændre den hydrauliske tilknytning (til kedlen eller bufferen). Via de tre knapper (oppe) kan skiftes mellemundersiderne.

#### Konfiguration

Denne side kan kun åbnes efter indtastning af den tilsvarende service-kode.

Efter en berøring af talfeltet kan det ønskede antal indstilles. "Intern" og "Ekstern" henviser til typen af de anvendte ekspansionsmoduler – integreret i kedlen eller udenfor kedlen i en eget indkapsling.

Med knappen "Overfør" overføres indstillingerne (kun muligt med tilkoblet styring).

| Konfiguration | Oversi | gt      | Moduler    |
|---------------|--------|---------|------------|
|               | Intern | Ekstern |            |
| Puffer        | 1      | 0       |            |
|               |        |         |            |
| Varmt ∨and    | 1      | 0       |            |
| Cirkulation   | 1      | 0       |            |
| Varmekreds    | 2      | 0       | E/A-udvide |
| Sol           | 1      | 0       |            |
| Bære det ud   | 1      | 0       | Overtage   |

1 E/A-udvidelse

Ved tilslutning af fint støvfilter skal "Ind-/udgangsudvidelsen" aktiveres. Dette signaleres med en orange kant omkring tasten.

Hvis der tilføjes eller fjernes en solcelle-komponent, skal styringen genstartes efter ændringen blev overført (afbryde spændingsforsyningen for mindst fem sekunder). Grunden er en type-omkobling af kollektor-temperaturindgangen.

Hvisenvarmtvands-ogencirkulationskomponentkonfigureresinternt,knyttesvarmtvandskomponenten IKKE til HZS532. Varmtvand og cirkulation er så på en HZS533. Indeksen er afhængigt af de andre komponenter og vises på "Moduler"-siden.

Maksimalt komponentantBuffer5Varmtvandstank3Cirkulation3Varmekreds10Solcelle3Udmadning2

# Kombitank

Hvis en kombitank er installeret, skal en buffer og en varmtvandstank konfigureres.

Fyldningspumpen tilsluttes på bufferpumpens udgang , varmtvands-temperaturføleren på varmtvands-temperaturindgangen.

Ved indstillingen af bufferen skal "nummeret af den integrerede varmtvandstank" indtastes (sædvanligvis 1).

Hvis buffer-tilstanden er indstillet på "Automatik", fyldes bufferen ikke længere fuldstændigt om sommeren (alle tilsluttede varmekredse "Fra" eller i sommerdrift). Varmtvandsopvarmning fungerer stadig ved hjælp af varmtvands-temperaturføleren og bufferens fyldningspumpe.

# Moduler

Opfører alle nødvendige (ekspansions-)moduler med tilknyttede funktion på en liste.

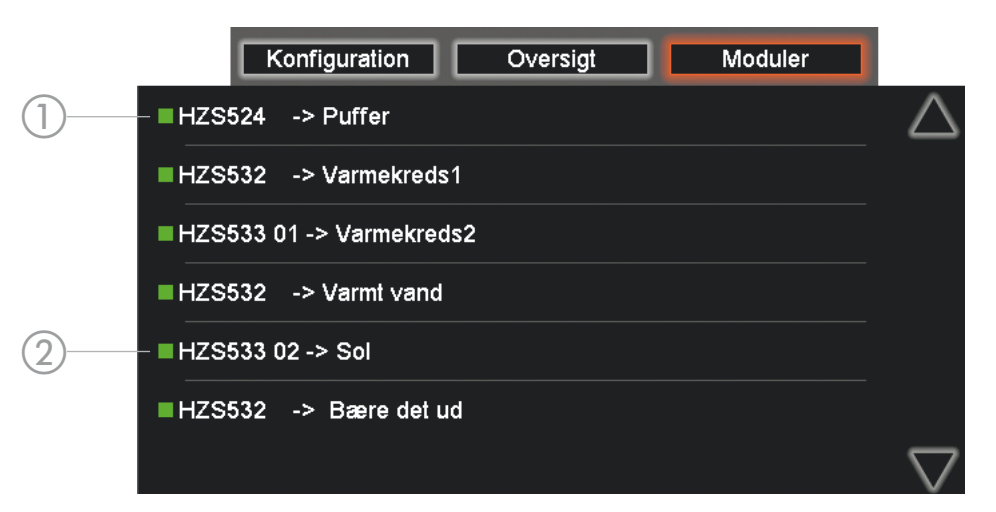

1 Grøn firkant Kommunikation med modulet fungerer

2 Grå firkant Modul ikke registreret/kommunikation fungerer ikke

Modulernes tildeling foregår efter denne rækkefølge:

1. Bufferakkumulator

Den første bufferakkumulator der tildeles indvendigt findes altid på hovedprintkort 524, de eventuelt andre findes på det interne udvidelsesmodul 533.

2. Varmtvandsbeholder

Den første varmtvandsbeholder der tildeles indeni findes ligeledes på det interne udvidelsesmodul 532, medmindre det er tilsluttet et kredsløb (i det tilfælde er det nødvendigt med et internt udvidelsesmodul 533).

3. Varmekredsløb

Det første varmekredsløb der tildeles indeni findes ligeledes på det interne udvidelsesmodul 532, de eventuelt andre findes på de interne udvidelsesmoduler 533.

4. Transportsystem

Et indre transportsystem tildeles indeni og findes ligeledes på det interne udvidelsesmodul 532.

Man kan lave to transportsystemer blot med et eksternt udvidelsesmodul 541.

5. Solvarmeanlæg

Hvis man både bruger indre som eksterne udvidelsesmoduler, skal man først tilpasse de indre moduler. 6 indre varmekredsløb og 4 eksterne bliver, for eksempel, tilrettesat således:

| Varmekredsløb 1:    | intern udvidelsesmodul 532             |
|---------------------|----------------------------------------|
| Varmekredsløb 2-6:  | interne udvidelsesmoduler 533 nr. 1-5  |
| Varmekredsløb 7-10: | eksterne udvidelsesmoduler 541 nr. 1-4 |

Komponenterne der tilføjes senere (f.eks. en varmtvandsbeholder) ændrer undertiden tildelingen af de allerede tilstedeværende elementers moduler (f.eks. varmekredsløbene). Hvis man bruger eksterne udvidelsesmoduler, er det nødvendigt at ændre DIP switch' ernes indstilinger, således at det ikke er nødvendigt at ændre de elektriske tilslutninger.

#### Serienummer

Efter indtastning af serienummerets 14 cifre (femcifret præfiks, to cifre landkending og syv cifre kedelnummer) skal det bekræftes via knappen "Overfør".

# 2.4 Fjerntilgang

#### > Indstillinger > Netværk

ReFlex-styringen kan direkte fjernstyres via en PC/laptop (med Ethernet-tilslutning), et lokalt netværk eller Internettet (i forbindelse med en router). Visningen og betjeningen er fuldstændig identisk med den på kedlen selv. Netværk-kablet forbindes med tilslutningen "X4 Ethernet" på bagsiden af touch-betjeningselementet. For at koble opvarmningssystemets styring sammen med det eksisterende netværk, skal en tilsvarende ledig "IP-adresse" indstilles på styringen. Ved "Netmasken" indtastes værdierne af det aktuelle netværk. Ved "Gateway" skal routerens IP-adresse indtastes.

| : | Ændringer af netværksindstillingerne er først virksom efter lukning af siden (f.eks. ved at trykke på |
|---|----------------------------------------------------------------------------------------------------|
|   | knappen "Tilbage") og genstart af styringen (spændingsforsyningen afbrydes for mindst fem sekunder).  |

Hvis der ønskes en adgang til styringen udefra det lokale netværk - via Internettet - skal der oprettes en forbindelse til en router, som sender forskellige porte videre til styringen (såkaldt portforwarding, se forneden). Hvis routeren ikke har en fast IP-adresse (afhængigt af Internet-adgang/provider), skal der oprettes et DNS-navn hos en DNS-service.

Afhængigt af den ønskede adgangsenhed kan man vælge mellem "WEB-server" og "VNC-server".

#### 2.4.1 Web-Server

Fjerntilgangen via Java-applet kræver kun en Web-Browser der er Java-egnet. Dvs. ved en almindelig PC eller laptop er yderligere programmer ikke nødvendige.

Efter indtastning af IP-adressen fra styringen (ved en direkte Ethernet-forbindelse), hhv. routeren eller et DNS-navn i browserens adressefelt vises vinduet "LRS Application Online Settings". Her udvælges "Fast Transmission" og så trykkes på <Ok>, derefter forespørges password ("LRS Operating System Login" – bekræft igen med <Ok>). Hvis styringens billede ikke vises efter få sekunder, blev passwordet indtastet forkert.

Porte som skal frigives 80, 1954, 1983

#### 2.4.2 VNC-Server

"Modparten" bruger hertil en VNC-Viewer/Client. Siden det handler sig om en standardproces, kan disse programmer også fås for smartphones og tablets. Porte som skal frigives 1954, 5900

#### 2.4.3 E-Mail

Hvis e meddelelse aktiveres (fejl/advarsel/henvisning) kan der sendes e-mail op til tre modtagere. Hertil er følgende indstillinger nødvendige:

- Data for e-mailadresse, som der sendes fra

Hvis der indtastes et DNS-navn for SMTP-serveren, skal der også indtastes en "DNS-server" (på netværkssiden). Herefter er det nødvendigt at genstarte reguleringen.

- Op til tre "modtager" e-mail-adresser mit oplysning om "kun fejl" eller "Fejl & Tips" skal sendes.

En e-mail indeholder teksten teksten "Pellets-Heizung" (pellet-opvarmning) i emnelinjen, efterfulgt af kedlens serienummer. Ud over knappen "Test E-Mail" i e-mailindstillingerne vises to cifre (se bilag F, side 39).

#### Bilag 03

# A. Modul-tilknytning

|         |                               | Max. antal |
|---------|-------------------------------|------------|
| Intern  | Moderkort 524                 | 1          |
|         | Intern ekspansionsmodul 532   | 1          |
|         | Intern ekspansionsmodul 533   | 5          |
| Ekstern | Eksternt ekspansionsmodul 541 | 16         |

# **STIKKONFIGURATION**

230 VAC 3-polet

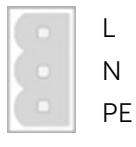

# 230 VAC blander 4-polet

- L (Åbn blander/cirkulationspumpe) L (Luk blander)
- Ν

ΡE

# Temperaturføler 2-polet

| Indgang |
|---------|
| GND     |

Temperaturføler 3-polet

| Indgang |
|---------|
| ledig   |
| GND     |

Tilslutning Rum-fjernføler "RTF H11" (fra 2013) på Strg07 og ReFlex

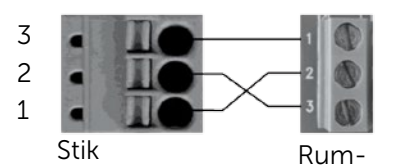

Ekspansionsmodul fjernføler (intern)

# Bufferakkumulator på hovedprintkort 524

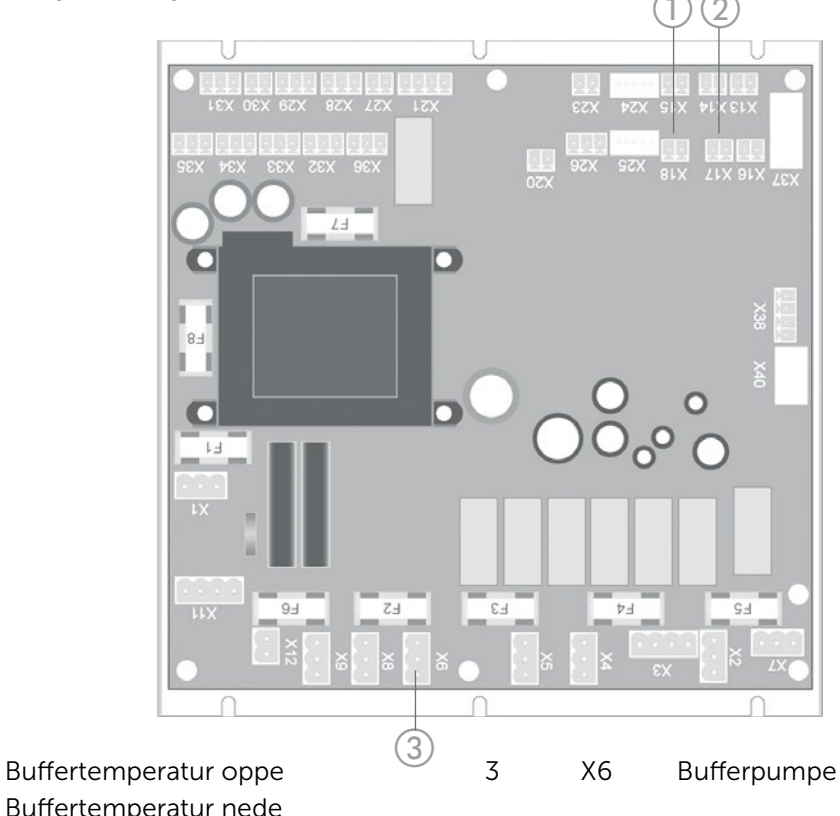

# Intern ekspansionsmodul 532

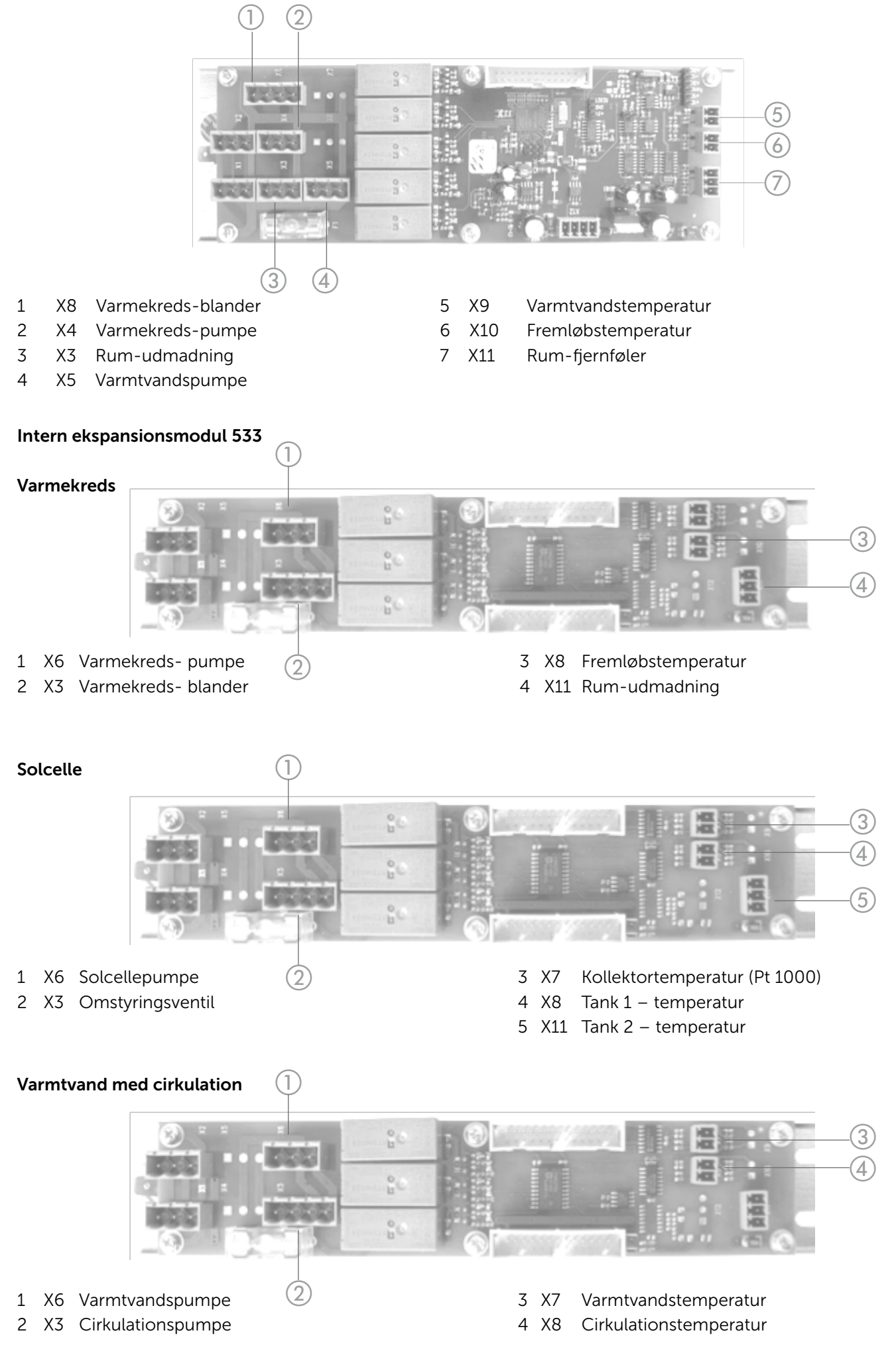

Buffer

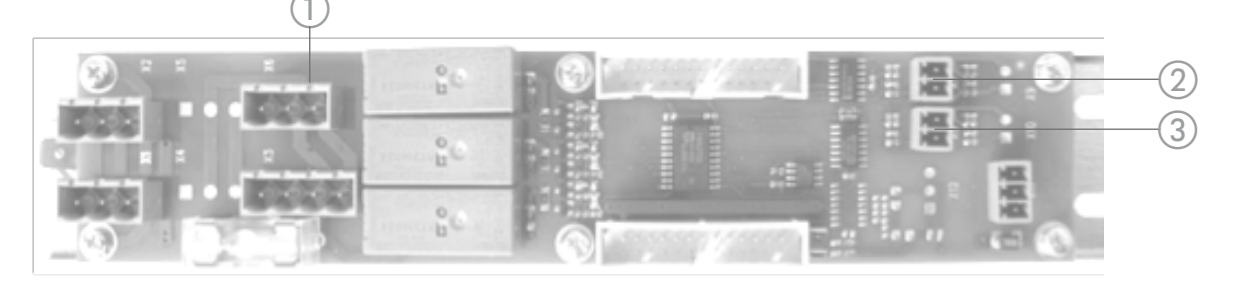

# 1 X6 Bufferpumpe

2 X7 Buffertemperatur nede

3 X8 Buffertemperatur oppe

# Fint støvfilter

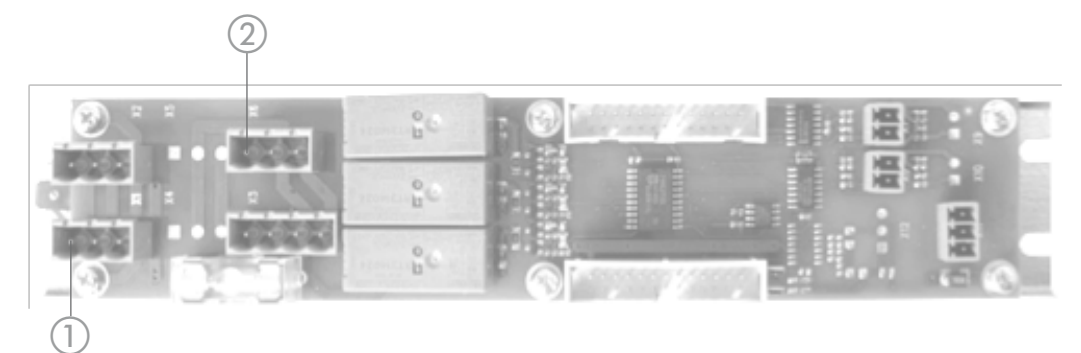

- 1 X1 Kontakt til tænding af fint støvfilter (potentialfri)
- 2 X6 Kontakt til tænding af fint støvfilter (potentialfri)

Et tilsluttet fint støvfilter tændes med en potentialfri kontakt med tændingsgenkendelse, og slukkes igen når efterluftningen af afsluttet.

Den potentialfrie kontakt er placeret på et udvidelsesesmodul 533, X1 og X2 må ikke belægges med 230 V. For at gøre kabelføringen nemmere, er funktionen tilordnet det sidste udvidelsesmodul 533. I modulkonfigurationen skal "E/A-udvidelsen" desuden aktiveres (se konfiguration på side 24). Ti minutter efter aktivering af udgangen (ved tændingsgenkendelse) afprøves fejlmeldingsindgangen hvert sekund. Hvis kontakten er åben udløses meddelelse nr. 150 "Fejl Fint støvfilter". Desuden sendes også en e-mail til den indstillede e-mailadresse ("Fejl & Tips").

Under "Aggregater > anlæg" vises ved aktiveret "E/A-udvidelse" tilstanden for fejlmeddelelsesindgangen (X34, ben "24 V" og "Indgang"): orange punkt = lukket indgang = ingen fejl. Hvis kedlen ikke er i drift, kan fint støvfilterudgangen tændes her.

Med tændt "Fint støvfilter"-udgang er benene 1 ("L") på X1 (eller alternativt X2) og X6 forbundne.

# Eksternt udvidelsesmodul 541

CAN-Bus' elektriske forbindelse skal foretages med STP ledninger. Ledningernes afskærmning skal påsættes straks inden modulet på en stor overflade og med lav impedans (jordledningsbånd), eller også skal den forbindes jord via. et fladt stik.

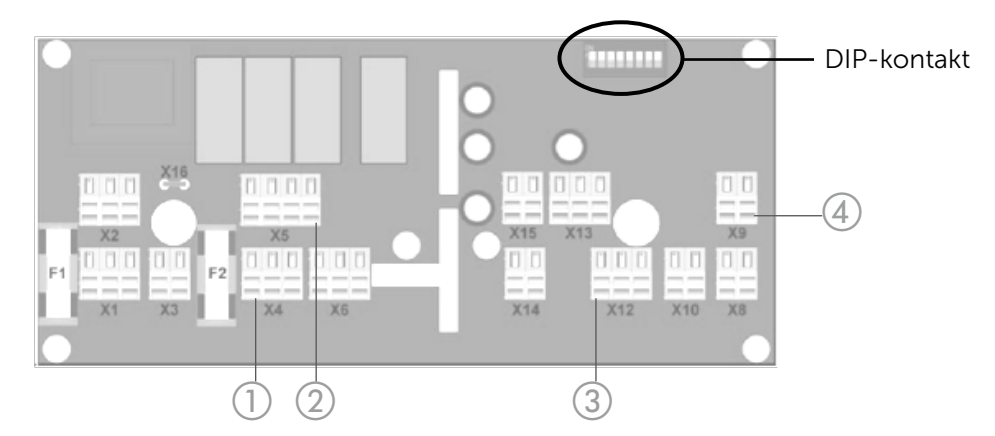

De anvendte eksterne moduler nummereres opstigende ved konfigurationen (1-16). DIP-kontakter skal indstilles tilsvarende.

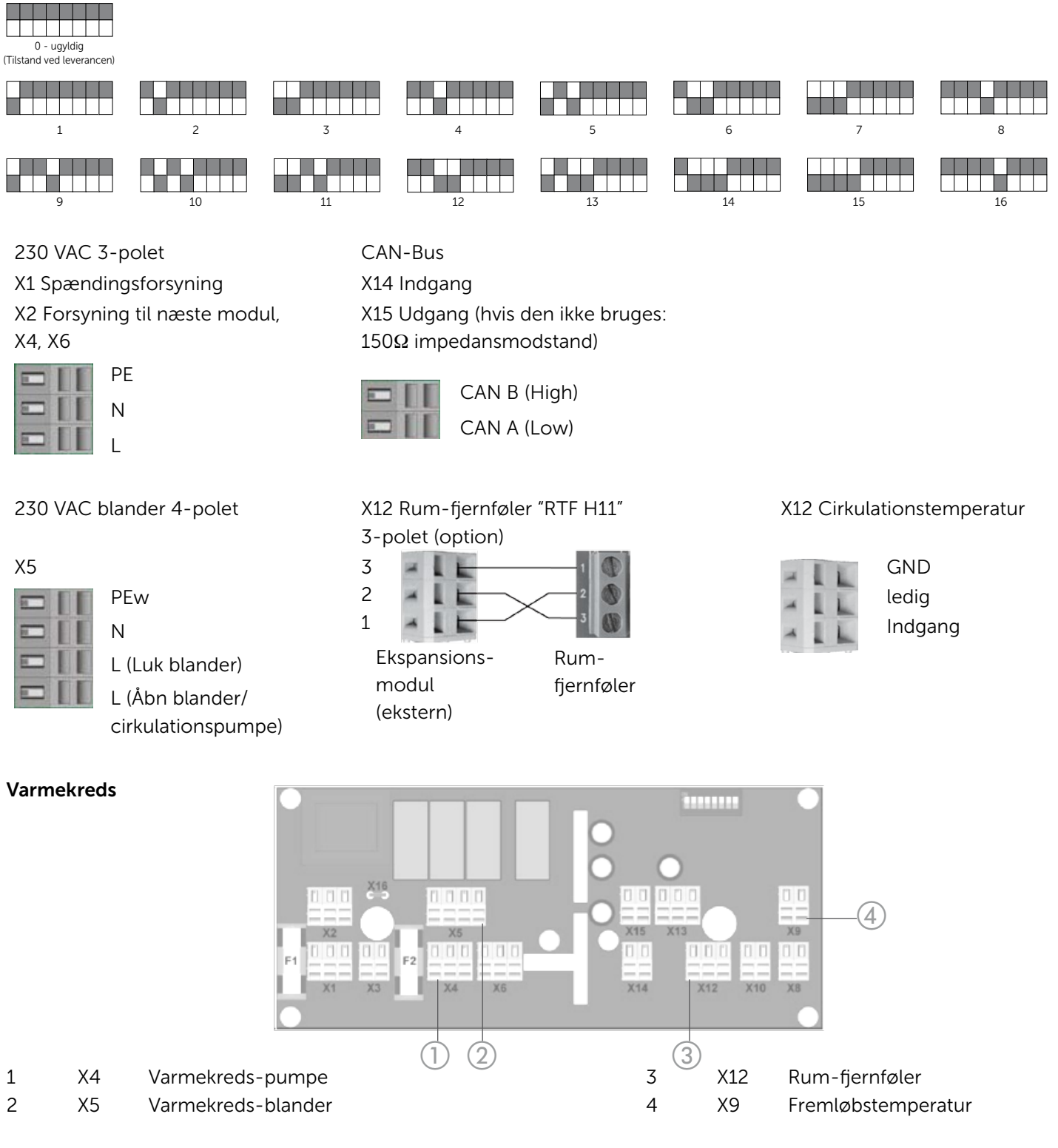

# Udmadning

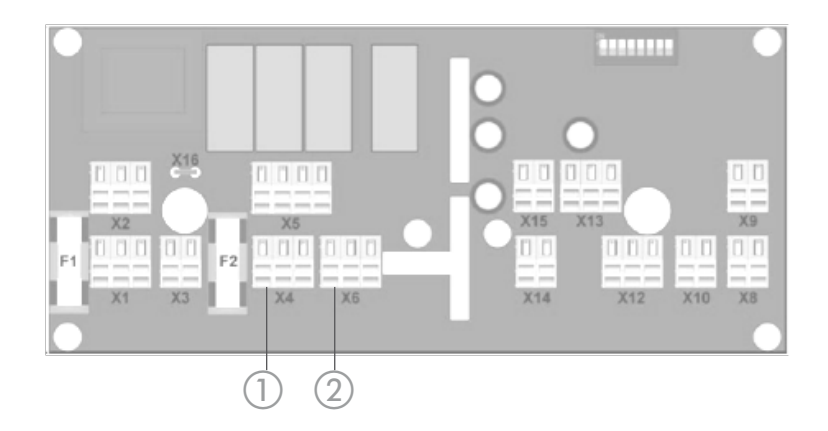

- 1 X4 Rum-udmadning 1
- 2 X6 Rum-udmadning 2

# Buffer & Varmtvand & Cirkulation

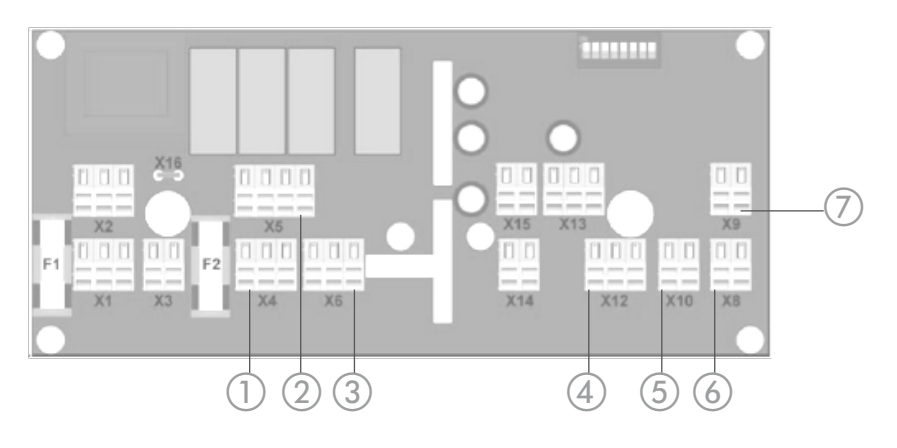

| 1 | X4 | Bufferpumpe       | 4 | X12 | Cirkulationstemperatur |
|---|----|-------------------|---|-----|------------------------|
| 2 | X5 | Cirkulationspumpe | 5 | X10 | Varmtvandstemperatur   |
| 3 | X6 | Varmtvandspumpe   | 6 | X8  | Buffertemperatur oppe  |
|   |    |                   | 7 | Х9  | Buffertemperatur nede  |
|   |    |                   |   |     |                        |

# Solcelle

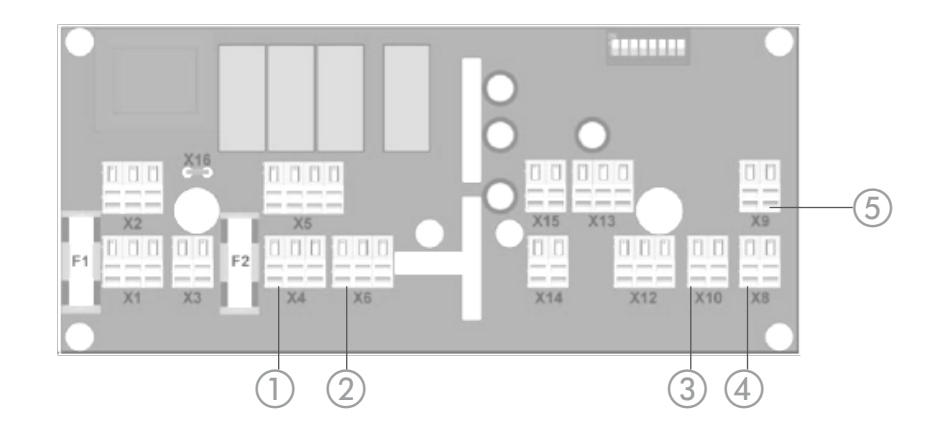

| 1 | X4 | Bufferpumpe      | 3 | X10 | Samlestykkets temperatur |
|---|----|------------------|---|-----|--------------------------|
| 2 | X5 | Omstyringsventil | 4 | X8  | Temperatur i beholder 1  |
|   |    |                  | 5 | Х9  | Temperatur i beholder 2  |

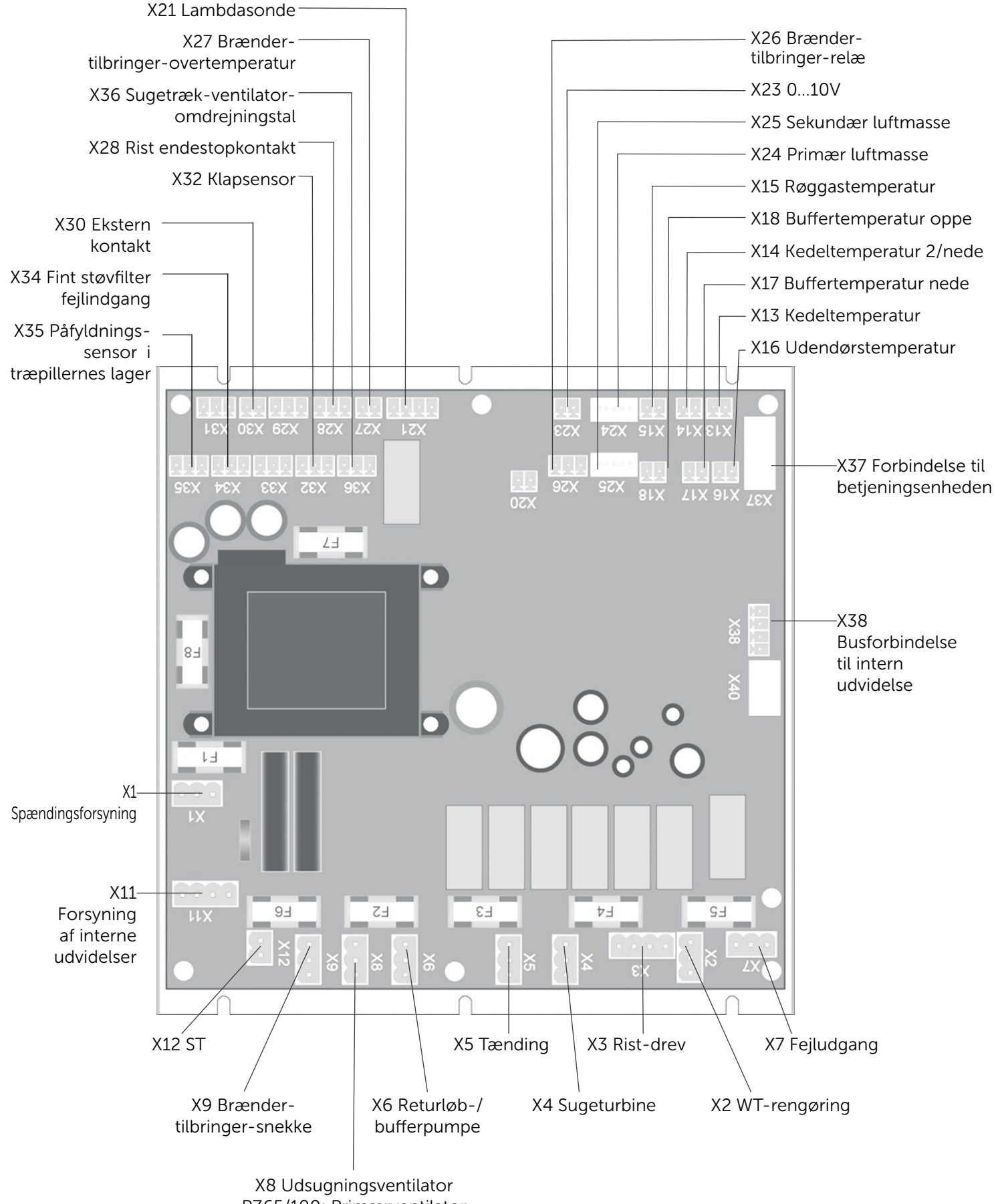

PZ65/100: Primærventilator

# Sikringer

| Betegnelse | Styrke [A] | Beskrivelse                                              |
|------------|------------|----------------------------------------------------------|
| F1         | 0,25       | Transformer-strømenhedl                                  |
| F2         | 5          | Sugetræk-ventilator (X8), Brænder-tilbringer-snekke (X9) |
| F3         | 10         | Tænding (X5)                                             |
| F4         | 10         | Sugeturbine (X4)                                         |
| F5         | 10         | WT-rengøring (X2), Ristmotor (X3)                        |
| F6         | 10         | Returpumpe (X6)                                          |
| F7         | 2,5        | Lambdasonde-opvarmning                                   |
| F8         | 2,5        | 24V-forsyning strømenhed                                 |
|            |            |                                                          |

# Udvidelse af hovedprintkort 536 (alt afhængigt af kedeltype)

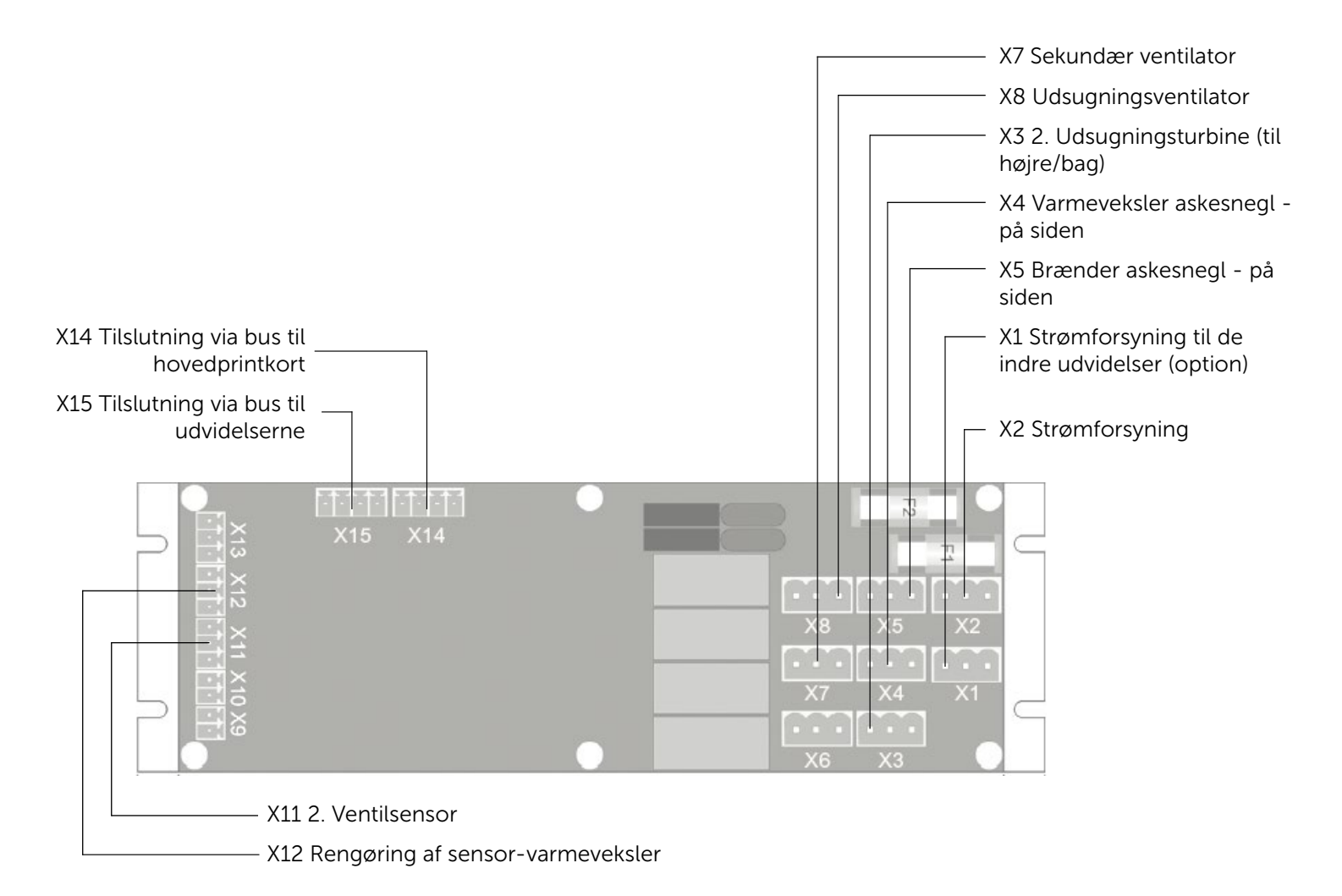

# Sikringer

| Betegnelse | Effekt [A] | Beskrivelse                 |
|------------|------------|-----------------------------|
| F1         | 10         | Udgange relæ (X3-X6)        |
| F2         | 2,5        | Udgange ventilator (X7, X8) |

# **Pin-konfiguration**

L

Ν ΡE

230 VAC 3-polet X1, X2, X4, X5, X6, X8, X9, X10 HZS536: X1-X8

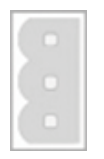

# 230 VAC 4-polet

X3 Rist-drev

L (Rist lukket) Åre nr. 2 L (Rist åben) Åre nr. 3

ΡE

Ν

Åre nr. 1

# Potentialefri 3-polet

# X7 Fejludgang

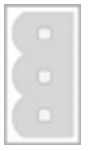

Rod

Sluttekontakt

# 230VAC 4-polet

L

X11 Forsyning af interne ekspansionsmoduler

Brydekontakt (B-kontakt)

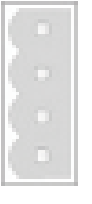

L koblet over ST – bruges ikke

Ν ΡE

# 230 VAC 2-polet X12 ST

L

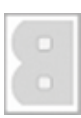

L koblet

# Temperaturføler/analogindgang 2-polet X13 - X18, X23

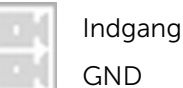

GND

Lambdasonde 4-polet X21

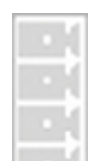

Indgang positiv sort

- Indgang negativ grå
- Sonde-opvarmning hvid
- Sonde-opvarmning hvid

Analogindgang 3-polet X26

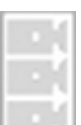

24 V

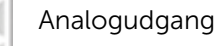

Analog-GND

Brænder-tilbringer-overtemperatur/ekst. Kontakt X27, X30

| 24 V    |
|---------|
| Indgang |

Digital indgang 3-polet X28, X32, X35, X36 HZS536: X11, X12

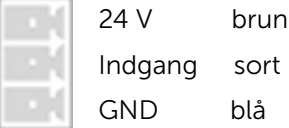

Digital indgang 3-polet X34

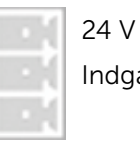

brun Indgang sort

CAN-Bus 4-polet X38 HZS536: X14, X15

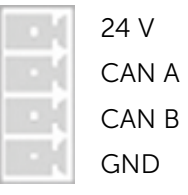

# B. Frostbeskyttelse

Hver komponent har en egen frostbeskyttelse.

- Buffer Hvis bufferen er frakoblet (energimanager "Fra" eller tilstand "Fra"), startes fyldningen evt. via til-/ frakoblingstemperaturen, uafhængigt fra tidsindstillingen.
- Varmtvand Hvis varmtvandstanken er frakoblet (energimanager "Fra" eller tilstand "Fra"), startes fyldningen evt. via til-/frakoblingstemperaturen, uafhængigt fra tidsindstillingen.
- Varmekreds Hvis varmekredsen er frakoblet (energimanager "Fra" eller tilstand "Fra"), arbejder varmekredsen i sænkningstilstand.

# C. Blokeringsbeskyttelse

Hvis pumperne ikke aktiveres for en uge, tilkobles pumperne for et minut. Blanderdreve åbnes evt. for den dobbelt indstillede løbetid og lukkes så igen (inden varmekredspumpen tilkobles)..

Angivet i meddelelsesteksten *N1* og *N2,* erstattes med cifre (f.eks. identifikation af den eksterne udvidelse ved meddelelse 271).

#### Fejl

Alle meldinger med lavere kendetegn end 100 er fejl, som medfører at kedlen slukkes.

| Nr. | Betegnelse                                                | Bemærkning                                                                                                    |
|-----|-----------------------------------------------------------|----------------------------------------------------------------------------------------------------|
| 1   | Ingen tænding                                             |                                                                                                    |
| 2   | Flamme gentagne gange gået ud                             | Meldingen 202 er indtrådt to gange på to timer                                                                                                    |
| 3   | Dagtank tom                                               | Tagesbehälter-Füllstand < 12 %<br>Fejl kvitteres selvstændigt efter korrekt opfyldning, og kan kun<br>kvitteres manuelt ved en påfyldningstilstand på >= 12 %.<br>Hvis meddelelsen 131 og/eller 132 er blevet udsendt forinden, den/<br>disse først kvitteres før fødesystemet<br>igen aktiveres. Derefter kan "Start påfyldning" aktiveres under<br>"Vedligeholdelse". |
| 4   | Varmeveksler-rengøring sidder<br>fast                     | Hvis sensoren melder "åben" længere end 30 sekunder under<br>aktiveret rengøring.                                                                                                    |
| 5   | Blæserhastighed for lav                                   | Blæserhastighed længere end 30 sekunder < 50 U/min.                                                                                                    |
| 6   | Sikkerhedstemperaturbegrænser<br>er udløst                | OBS: Kan også være blevet udløst af en defekt sikring i bundkort F2<br>(HZS524) eller F4 (HZS521).                                                                                                    |
| 10  | Primær luftmasse gentagne gange<br>for lav                | Når meddelelsen 210 optræder for anden gang                                                                                                    |
| 11  | Primær luftmasse væsentligt<br>for lav                    | Udløses, når den primære luft i tænding/brænder/opvarmning/<br>udbrænding/efterluftning er mindre end 40 % af den nominelle værdi<br>i længere end 15 sekunder (evt. blæserstilstand).                                                                                                    |
| 12  | Primær luftmasse: For stor<br>ændring                     | Primær luftmasseændring > 20 %-punkter i 30 min OG<br>gennemsnitsspidspunkt > faktisk værdi-gennemsnit (under<br>prøvetiden) + 10 % OG induceret blæserudgang < 90 %                                                                                                    |
| 13  | Startluft                                                 | Når meddelelsen 213 optræder for anden gang                                                                                                    |
| 20  | Sekundær luftmasse gentagne<br>gange for lav              | Når meddelelsen 220 optræder tredje gang                                                                                                    |
| 30  | Rist tilstoppet (ved åbning)                              | Når brænderistsensoren i tændingsforberedelsen melder "Tændt" ved tredje åbningsforsøg (eller efter meddelelsen 232).                                                                                                    |
| 31  | Rist tilstoppet (ved lukning)                             | Når brænderistsensoren i tændingsforberedelsen melder "Åben" ved<br>tredje lukkeforsøg.                                                                                                    |
| 40  | Rest O2 konstant for lav                                  | Resterende iltmængde tre gang i mindst 10 min. på 2 % inden for 5'                                                                                                    |
| 41  | Rest O2 gentagne gange for lav i<br>tændingsforberedelsen | Når meddelelsen 241 optræder for anden gang                                                                                                    |
| 50  | Lambdasonde defekt                                        | Meldingen 250 er indtrådt to gange på to timer                                                                                                    |
| 51  | Primær luftmassesensor defekt                             | Den målte spænding ligger uden for interval                                                                                                    |
| 52  | Sekundær luftmassesensor defekt                           | Den målte spænding ligger uden for interval                                                                                                    |
| 53  | Kedelføler-brud                                           |                                                                                                    |
| 54  | Røggassensor-brud                                         |                                                                                                    |

#### Nr. Betegnelse

55 Ristsensor

# Bemærkning

Hvis brændegittersensoren har meldt "Åben" under tænding, brænding, opvarmning, udbrænding eller efterfølgende udluftning (med undtagelse af under den cykliske gitterbevægelse under opvarmning).

| 60 | Brænder-fødelinje-udgang defekt                  |                                                                                                    |
|----|--------------------------------------------------|----------------------------------------------------------------------------------------------------|
| 70 | Ingen forbindelse til strømforsyning             | Ingen CAN-forbindelse til HZS524/521                                                                                         |
| 71 | Ingen forbindelse til udvidelse af<br>ydelsesdel | Ingen CAN-forbindelse til HZS536 (ved 65/100 kW)                                                                             |
| 80 | Anlægsparameter N1 N2 ugyldigt                   | Fejl i første kedel- (første kendetal = 1), forbrændings- (første<br>kendetal = 9) fordelingsparametre (første kendetal = 2) |
| 81 | Kunne ikke oprette alarmfilen                    |                                                                                                    |
| 82 | Kunne ikke oprette hændelsesfilen                |                                                                                                    |
| 83 | Kunne ikke oprette<br>modulkonfiguration         |                                                                                                    |
| 90 | ugyldigt serienummer                             | Det blev forsøgt at tænde kedlen uden gyldigt serienummer.                                                                   |

# Oplysninger

Alle meldinger med lavere kendetegn end 100 er fejl, som medfører at kedlen slukkes.

| 101 | Advarsel Rum-udledning1                       | BI pellettransportsystem 1 blev der stadig suget ved<br>afspærringsventilen efter det maksimale antal cyklusser (= ikke fuld).                                                                                                    |
|-----|-----------------------------------------------|----------------------------------------------------------------------------------------------------|
| 102 | Advarsel Rum-udledning1                       | Se 101                                                                                                    |
| 103 | nederste pelletlagert-<br>opfyldningstilstand | Pelletslager-Füllstandssensor-Eingang (HZS524 X35) geschlossen                                                                                                    |
| 106 | Brænder-fødeledning-temperatur<br>for høj     |                                                                                                    |
| 130 | Askeskuffe                                    | Når meddelelsen kvitteres nulstilles askeniveau.                                                                                                    |
| 150 | Fint støvfilter-separator                     | Fejlindgang for en fint støvfiler-separator (HZS524 X34) åben                                                                                                    |
| 180 | Parameter <i>N1 N2</i> ugyldigt               | Fejl i parametreneN1:1Kedel2Fødesystem3buffer4varmtvands5kredsløb6Solar9Forbrænding10scirkulation11ventilator-kendelinje12Kedelslavestyreenhed-kedel14kedelslavestyreenhed15Varmekreds-afretningslag-kendelinjeN2 svar-r til komponentens nummer |

# Advarsler

Kendetegn fra 200 til 299. I forbindelse med nogle advarsler afbrydes varmedriften, men kedlen starter igen.

| Nr. | Betegnelse                                              | Bemærkning                                                                                                 |
|-----|---------------------------------------------------------|----------------------------------------------------------------------------------------------------|
| 202 | Flamme gået ud                                          | For højt iltrestindhold                                                                                    |
| 210 | Primær luftmasse for lav                                |                                                                                                    |
| 213 | Startlufts-advarsel                                     | Primærluft i tændingsforberedelse for ringe                                                                |
| 219 | Primær luftmasse for høj                                |                                                                                                    |
| 220 | Sekundær luftmasse for lav                              |                                                                                                    |
| 229 | Sekundær luftmasse for høj                              |                                                                                                    |
| 230 | Rist svær at flytte (ved åbning)                        | Når brænderistsensoren i tændingsforberedelsen melder "Lukket".                                            |
| 231 | Rist svær at flytte (ved lukning)                       | Når brænderistsensoren i tændingsforberedelsen melder "Åben" ved<br>lukning.                               |
| 232 | Rist svær at flytte (tidstest)                          | Når brænderistsensoren i mindre end 80 % af åbningstiden igen<br>melder "Lukket", hver den ikke helt åben. |
| 241 | Rest 02 i tændingsklargøringen for<br>lavt              | Lambdasonde-målespænding ved afslutning af tændingsklargøringen<br>> 0 mV eller < -20 mV                   |
| 250 | Lambdasonden-målte værdier<br>uændret                   | Når lambdasonde-målespænding ikke har ændret sig i mere end et<br>minut                                    |
| 270 | Ingen busforbindelse til intern<br>udvidelse <i>N1</i>  | Ingen CAN-forbindelse til HZS532 eller HZS533                                                              |
| 271 | Ingen busforbindelse til ekstern<br>udvidelse <i>N1</i> | Ingen CAN-forbindelse til HZS541                                                                           |

# Systemmeddelelser

Kendetegn > 300, ingen indflydelse på varmedriften

# E. Skorstensfejer-funktion

Efter valg af det ønskede ydelsesområde starter kedlen eller regulerer til den indstillede ydelse, hvis den allerede befinder sig varmedrift. Hvis forbrændingen har stabiliseret sig på det ønskede forbrændingspunkt, vises dette gennem "Udfør måling". Mens funktionen er aktiv kan der skiftes mellem "Dellast" og "Nominel last". I dette tilfælde vises igen "Udfør ikke måling" indtil stabilisering er opnået.

Forudsætninger:

- Systemet eller mindst kedlen skal være tændt.
- Der må ikke være aktive fejl.

Afslut:

Efter en halv time afslutter skorstensfejer-funktionen automatisk (den resterende tid vises). Når der er trykket på "Afbryd"-tasten eller "Luk"-symbolet afsluttes skorstensfejer-tilstanden straks.

Hvis målingen af en hvilken som helst grund ikke er mulig, vises "Måling ikke mulig…" med angivelse af årsagen. Hvis f.eks. energitabet var for ringe, vises "Maksimaltemperatur".

# Første ciffer (status)

| Nr. | Status                         | Mulige årsager                  |
|-----|--------------------------------|---------------------------------|
| 0   | Klar                           | -                               |
| 1   | Overførsel finder sted         | -                               |
| 2   | Overførsel gennemført          | -                               |
| -5  | Problemer med SMTP-servernavn  |                                 |
| -6  | Problemer med SMTP-brugernavn  | Intet brugernavn indtastet      |
| -7  | Problemer med SMTP-adgangskode | Ingen adgangskode               |
| -10 | Problemer med modtager(en)     | Ingen modtageradresse indtastet |
| -11 | Problemer med sending          | se andet ciffer                 |

# Andet ciffer (fejlnummer)

| Nr.   | Fejl                                      | Mulige årsager                                                                                                    |
|-------|-------------------------------------------|----------------------------------------------------------------------------------------------------|
| 0     | Ingen fejl                                |                                                                                                    |
| 1     | Protokol ikke understøttet                |                                                                                                    |
| 2     | Initialisering mislykket                  |                                                                                                    |
| 3     | Ugyldigt URL-format                       |                                                                                                    |
| 5     | Proxy kan ikke løses                      |                                                                                                    |
| 6     | Host kan ikke løses                       | Ugyldig SMTP-Server<br>Ingen eller ugyldig DNS-serveradresse Hvis ingen<br>DNS-serveradresse er indtastet<br>og der ikke igen vises 0.0.0.0, kan der ikke oprettes<br>forbindelse. |
| 7     | Forbindelse ikke mulig                    | Ugyldig gatewayadresse                                                                                                    |
| 28    | Timeout                                   | Forkert SMTP-port                                                                                                    |
| 51    | Kontrol af sikkerhedscertifikat mislykket | En IP-adresse er blevet indtastet som SMTP-server                                                                                                    |
| 55    | Sendefejl                                 | Ingen gyldig afsender-mailadresse Ugyldig<br>modtageradresse<br>SMTP-Server overbelastet                                                                                           |
| 56    | Modtagerfejl                              | Sikkerhedstype-indstilling                                                                                                    |
| 67    | Log-in afvist                             | Forkert brugernavn eller adgangskode<br>Kryptering og SMTP-port passer ikke                                                                                                    |
| -1000 | Forkert parameter                         | Ingen adgangskode indlæst                                                                                                    |

| 04 | Noter |
|----|-------|
|    |       |
|    |       |
|    |       |
|    |       |
|    |       |
|    |       |
|    |       |
|    |       |
|    |       |
|    |       |
|    |       |
|    |       |
|    |       |
|    |       |
|    |       |
|    |       |
|    |       |
|    |       |
|    |       |
|    |       |
|    |       |
|    |       |
|    |       |
|    |       |

| 04 | Noter |
|----|-------|
|    |       |
|    |       |
|    |       |
|    |       |
|    |       |
|    |       |
|    |       |
|    |       |
|    |       |
|    |       |
|    |       |
|    |       |
|    |       |
|    |       |
|    |       |
|    |       |
|    |       |
|    |       |
|    |       |
|    |       |
|    |       |
|    |       |
|    |       |
|    |       |

| 04 | Noter |
|----|-------|
|    |       |
|    |       |
|    |       |
|    |       |
|    |       |
|    |       |
|    |       |
|    |       |
|    |       |
|    |       |
|    |       |
|    |       |
|    |       |
|    |       |
|    |       |
|    |       |
|    |       |
|    |       |
|    |       |
|    |       |
|    |       |
|    |       |

# Naturlig & miljøvenlig opvarmning

med pellets- og træflis-opvarmningssystemer fra Biotech.

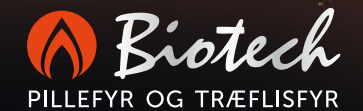

Biotech Energietechnik GmbH Mayrwiesstraße 12 5300 Hallwang, Austria

T +43 662 454072-0 F +43 662 454072-555 office@biotech-heizung.com

www.biotech-heizung.com